## Farbkorrektur in Premiere Pro 2.0 und 3.0

Eine der häufigsten Pannen beim Filmen ist wahrscheinlich der falsche Weißabgleich: die Videoaufnahme ist zu blau oder hat einen Gelbstich - je nachdem wie erfolgreich die Camcorderautomatik mit schwierigen Mischlichtsituationen zurechtgekommen ist. Im Tutorial Effekte1/ Farbkorrektur wurde für die Premiere Pro Version 1.5 ein solcher Fall beschrieben: die Fahrt mit der Rolltreppe vom U-Bahngeschoß nach oben ins Sonnenlicht.

Die dort beschriebene Lösung gilt prinzipiell auch für die Version 2.0 - allerdings haben sich einige Effektbezeichnungen geändert, wie z. B. die Gradationskurven , die nun in 2.0 mit **RGB-Kurven** bezeichnet sind. Neu ist der Effekt **Schnelle Farbkorrektur** (die kleine und meist ausreichende Variante der "Dreiwege-Farbkorrektur"), der im folgenden Beispiel auf einen eindeutig falschen Farbstich angewendet wird.

Im Menü Fenster/ Arbeitsbereich gibt es auch diese Fensteransicht "Farbkorrektur":

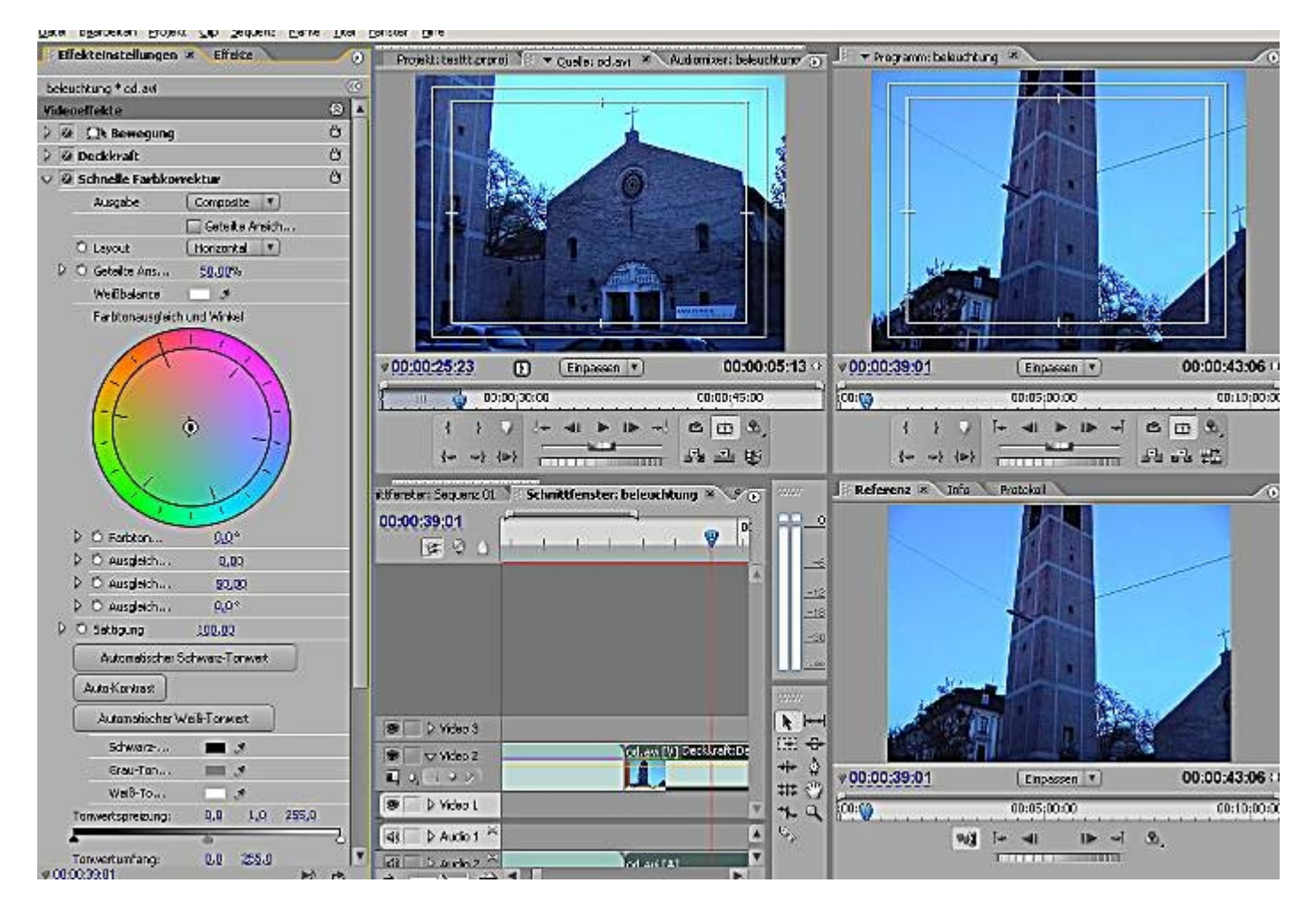

Wir verändern die Anordnung der Fenster (der vorgefertigte Arbeitsbereich "Farbkorrektur" taugt mir eher weniger) zugunsten eines großen Programmmonitors .....

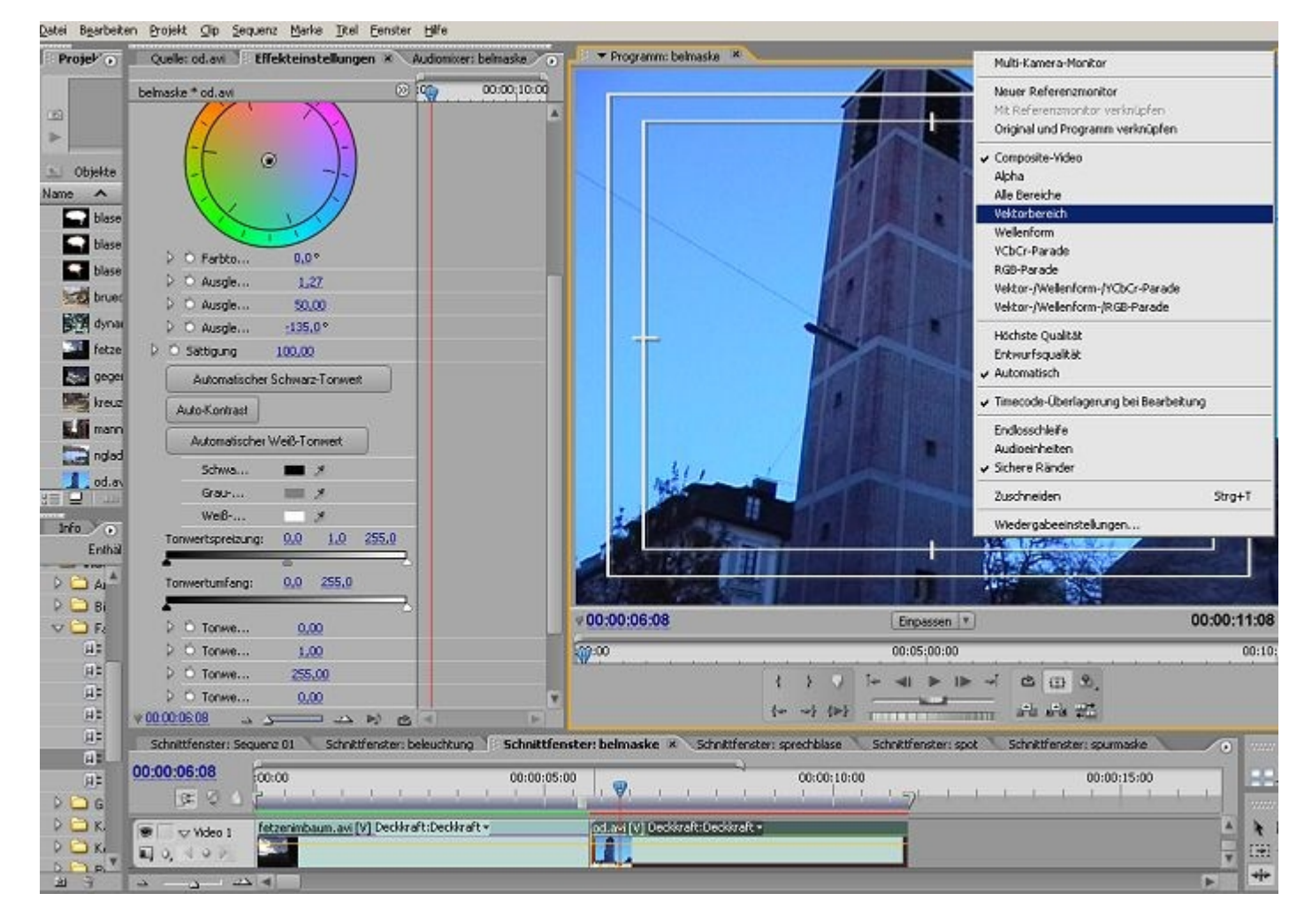

..... und testen gleich mal das **Vektorskop** (Umschalten über das kleine weisse Dreieck rechts oben im Monitorfenster - so habe ich meinen Referenzmonitor & eine große Programmmonitoransicht mit möglicherweise sogar 720 x 576 pxl):

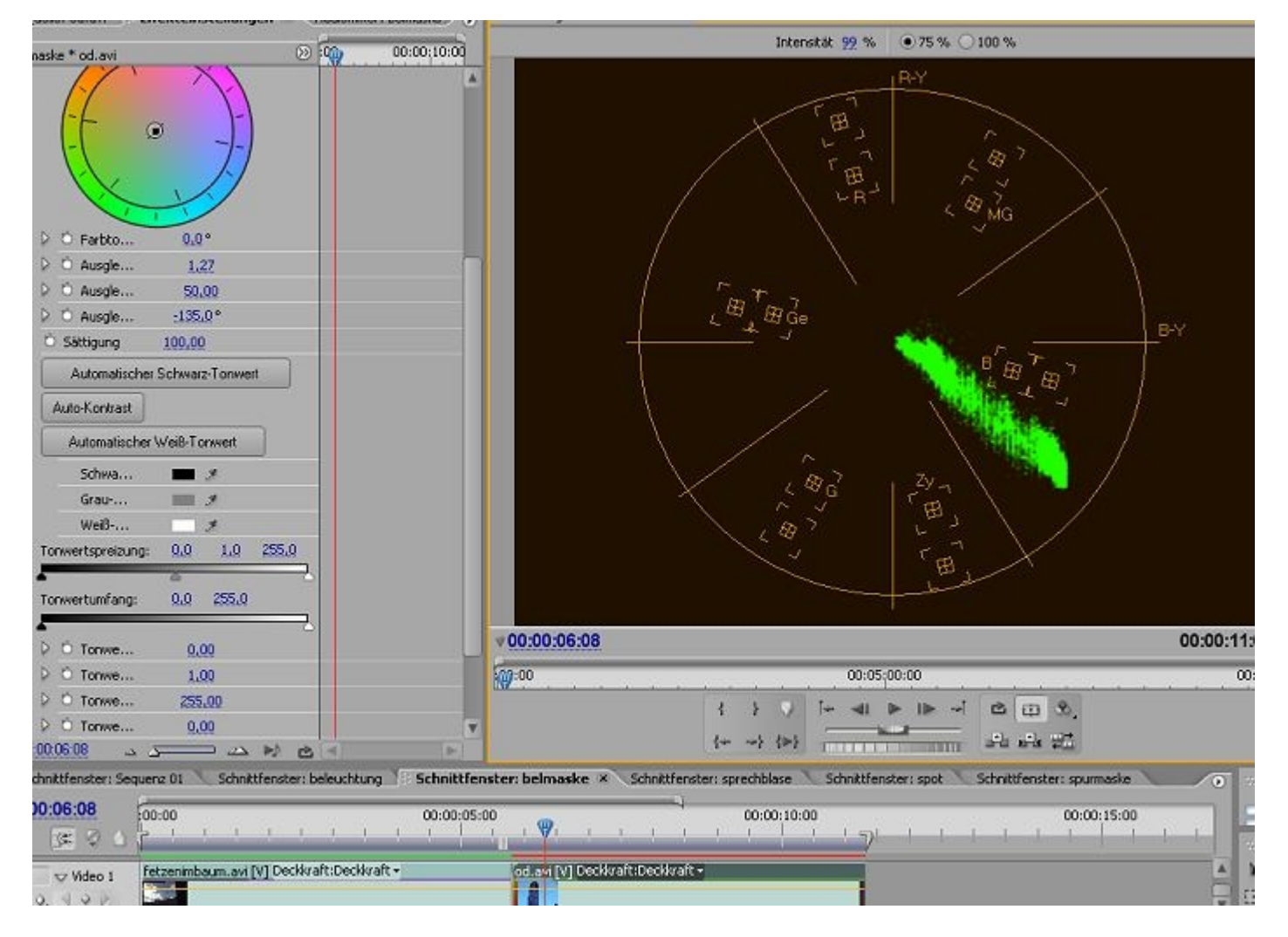

Das Vektorskop ist eines von mehreren Software-Messgeräten, die Premiere Pro zur Verfügung stellt (und damit versucht, den Profibetrieb nachzubilden). Für schnelle Beurteilung des Videomaterials als Referenzmonitor ist es gut geeignet. Hier erkennt man die starkte Verschiebung der Farbe in den B = Blau und C = Cyan-Bereich, was auf einen kalten Blaustich deutet.

Die Farbaufteilung im Vektorskop ist beginnend bei 1 Uhr rechtsrum Red, Magenta, Blue, Cyan, Green , Yellow.

Wir schalten wieder zurück auf die **Composite-Video**ansicht und befassen uns mit den Effekteinstellungen.

Im **Farbrad** verschieben wir mit gedrückter linker Maustaste das Zentrum etwas in Richtung orangenen Bereich:

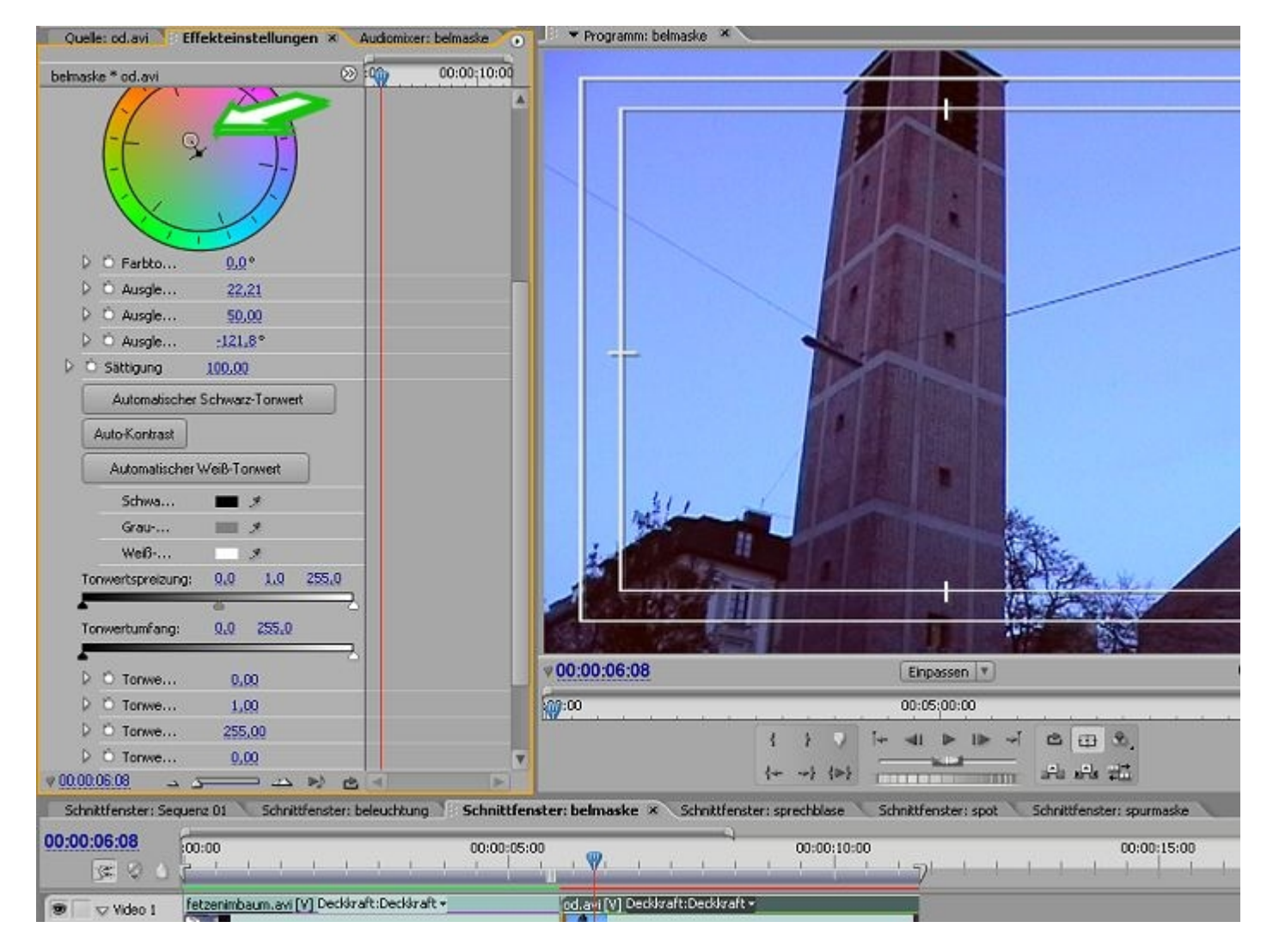

Das Bild ist nicht mehr ganz so blau, hat aber noch zu viele dunkle Bereiche.

Dazu ändern wir den **Tonwertumfang** und heben den Schwarzpegel etwas an, hellen also die schwarzen Bereiche auf:

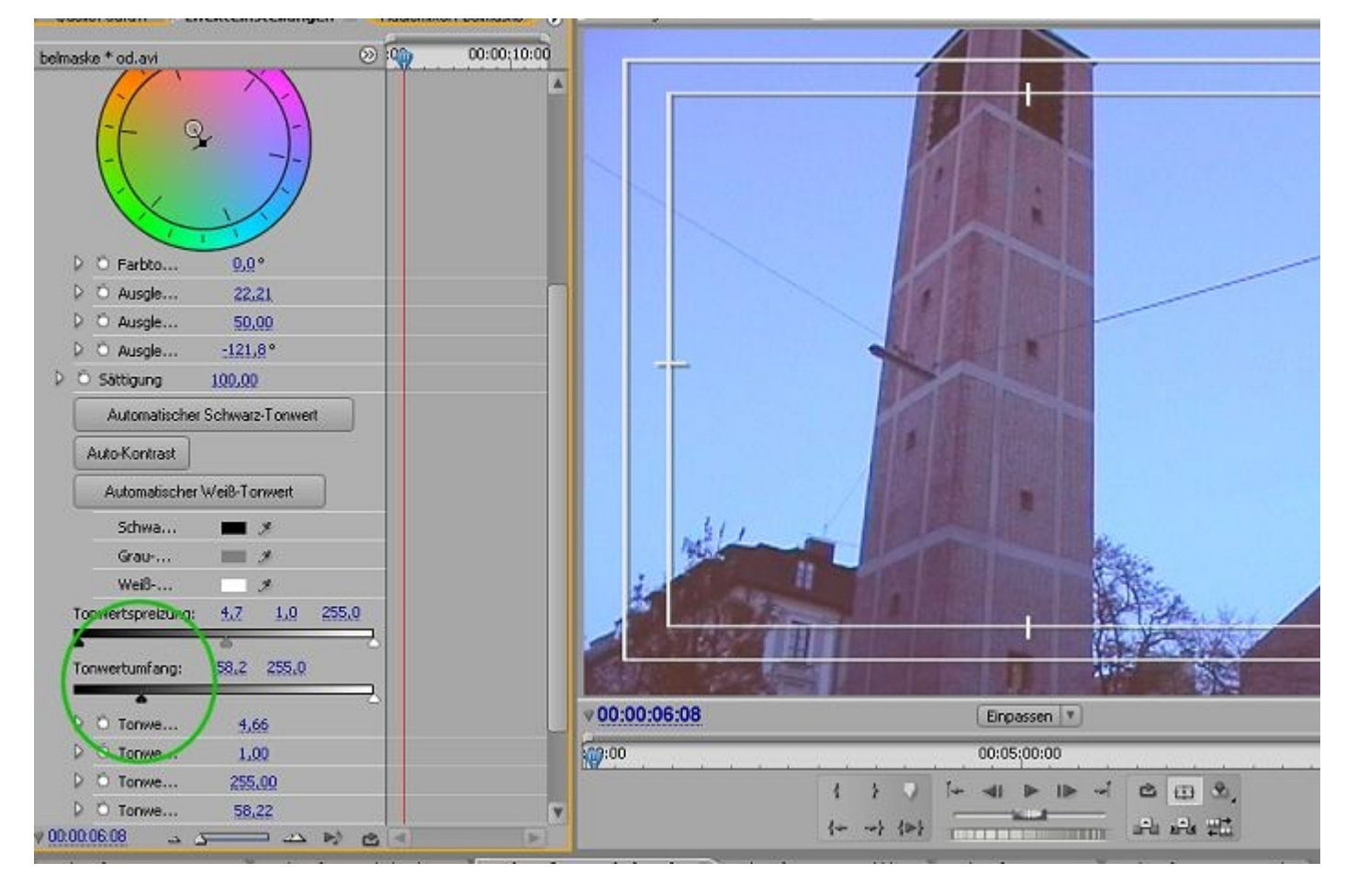

Um die Änderungen in der Videoansicht beurteilen zu können, aktivieren wir die geteilte Ansicht:

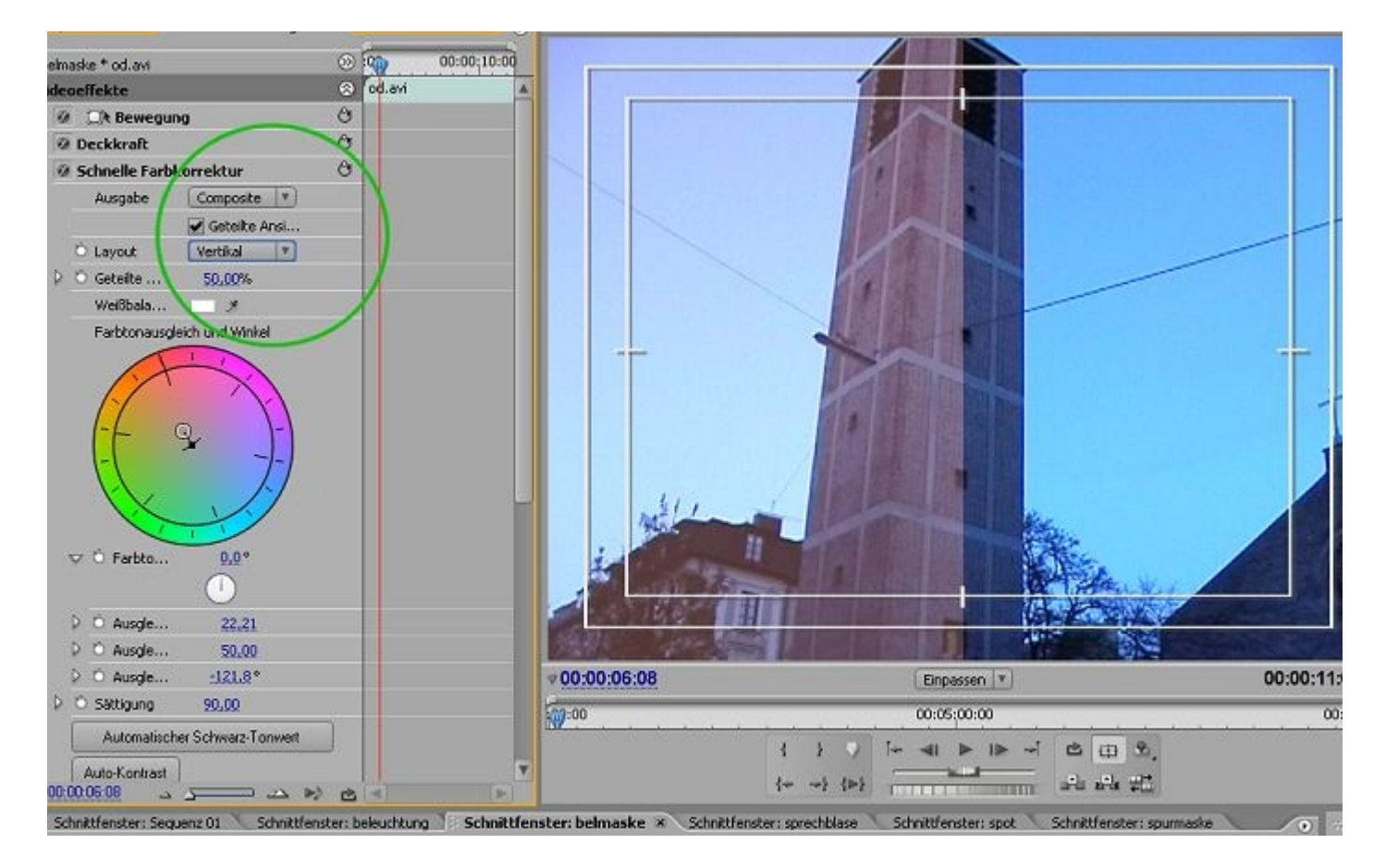

Der Blaustich ist schon weitaus erträglicher geworden, und auch die Ansicht im Vektorskop zeigt, dass die grüne Wolke bereits Richtung Zentrum und Gelb und Rot gewandert ist. Natürlich hängt sie immer noch ziemlich im Cyan-Bereich weil viel hellblauer Himmel im Video ist, aber wir können weiter

"herumschrauben":

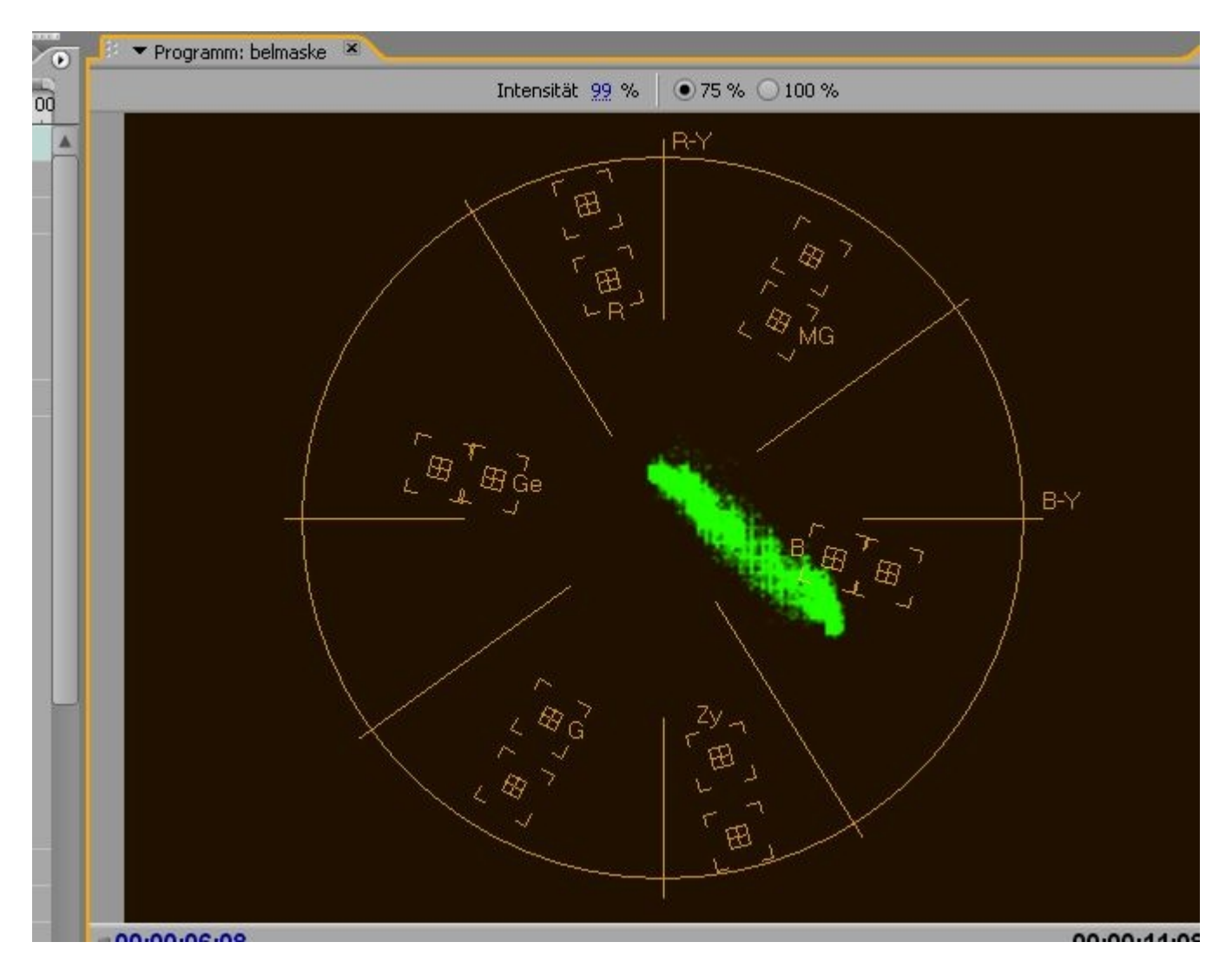

Dazu verändern wir vorsichtig die Werte für Ausgleichsstärke, Ausgleichsverstärkung und Ausgleichswinkel:

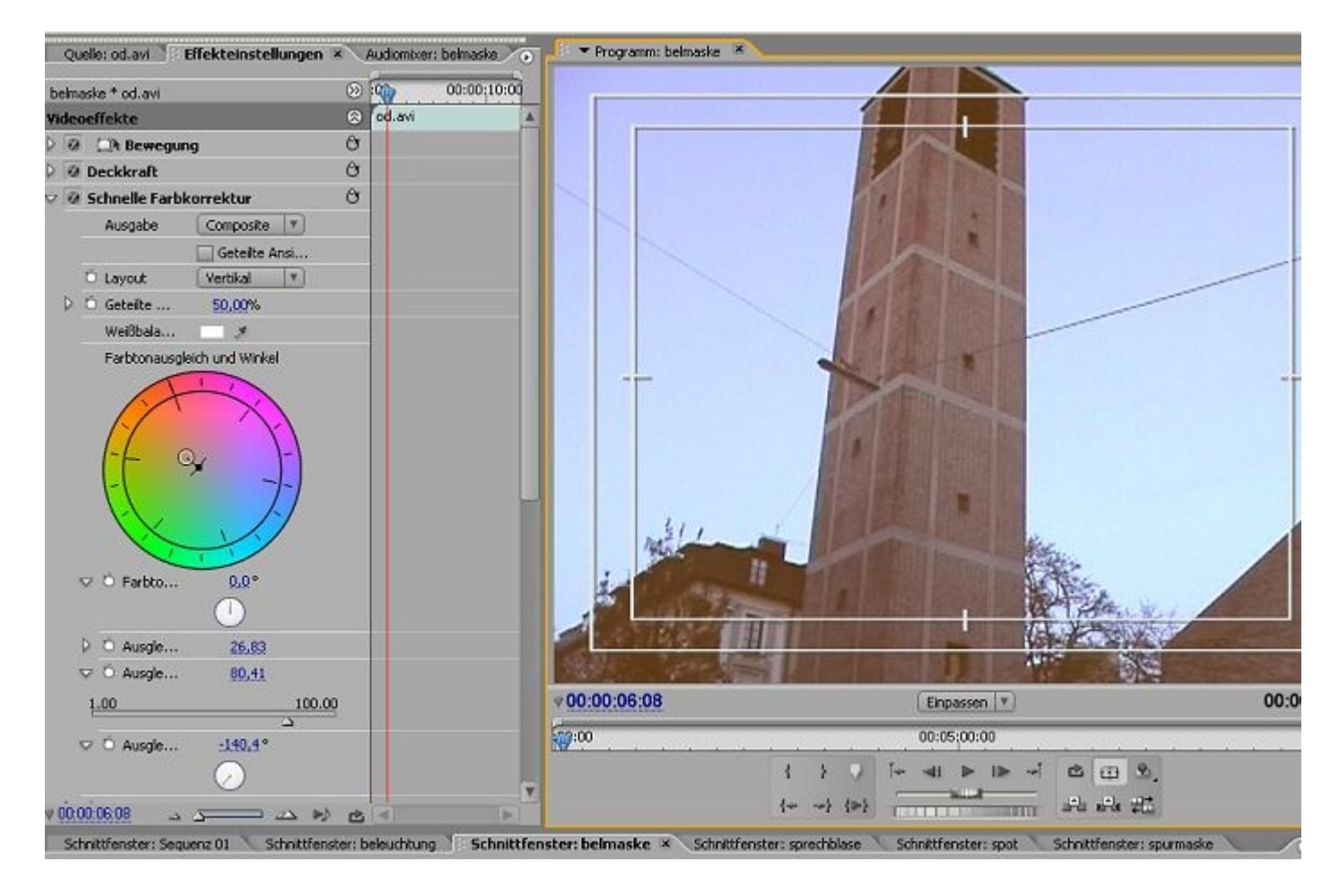

Die Änderungen sind subtil aber wirksam, wie das Vektorskop beweist. Leider ist die grüne Wolke etwas klein, was auf wenig Kontrastumfang hindeutet:

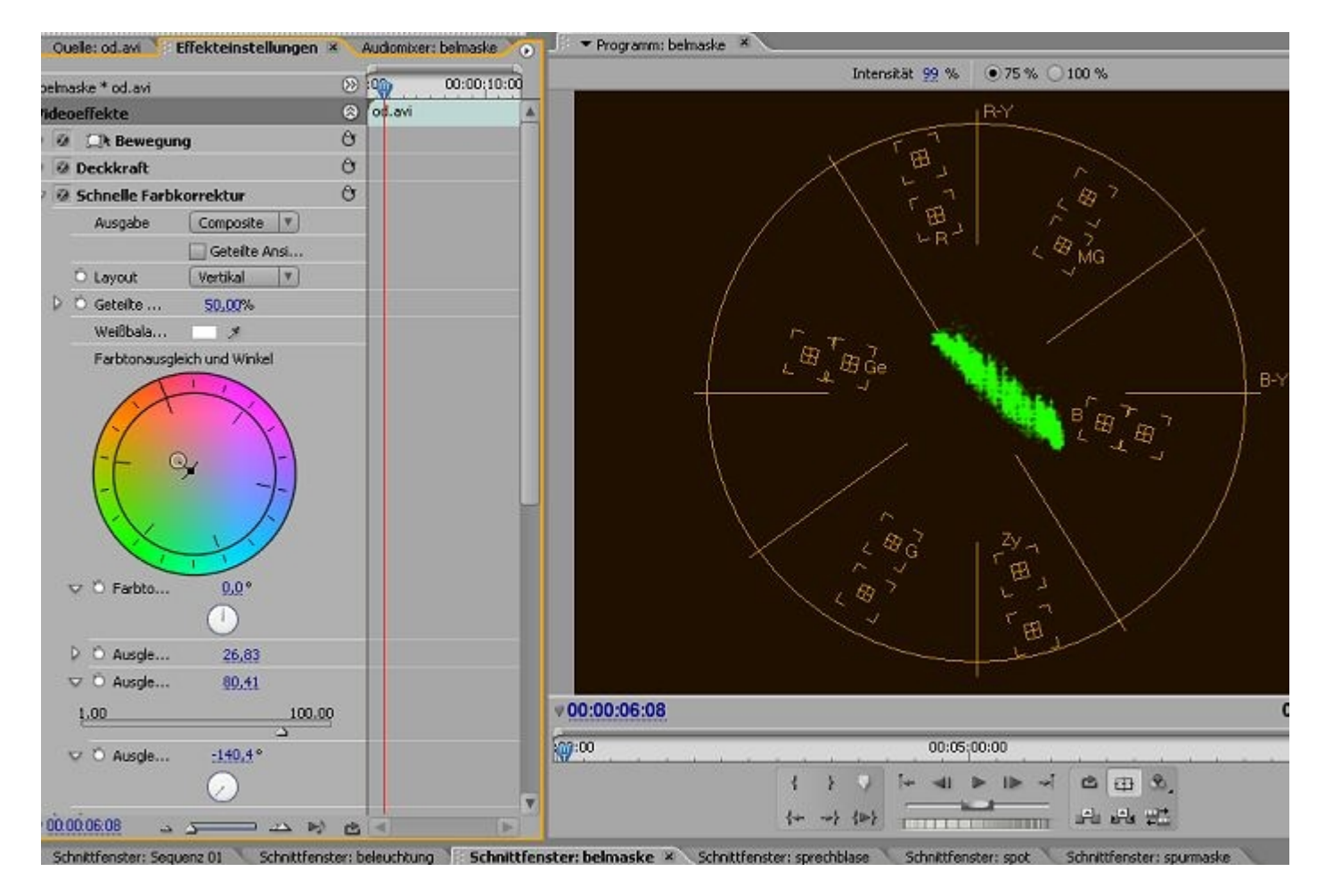

Es fehlt Schwarz, was wir mit Hilfe des **Schwarz -Tonwerts** beheben, wobei mit der Pipette die

dunkelste Farbe im Video bestimmt wird, die sodann schwärzer eingefärbt wird:

| belmaske * od.avi                                                      |                                         |
|------------------------------------------------------------------------|-----------------------------------------|
| V O Farbtonwinkel 0,0*                                                 |                                         |
| D G Ausgleichsstärke 26,83                                             |                                         |
| V 🗘 Ausgleichsverstärlung 80,41                                        |                                         |
| 1.00                                                                   |                                         |
| ✓                                                                      |                                         |
| 0 Sättigung 90.00                                                      |                                         |
| Automatischer Schwarz-Tonwert Auto-Kontrast Automatischer Weiß-Tonwert |                                         |
| Schwarz-Tonwert 🔳 🗡                                                    |                                         |
| Grau-Tonwert 📰 🗡                                                       |                                         |
| Weiß-Tonwert 🖉                                                         |                                         |
| Tonwertspreizung: 3,5 1,0 220,1                                        |                                         |
| Tonwertumfang: 54.7 255.0                                              |                                         |
| D Convertspreizung Schwarz 3.49                                        |                                         |
| 0 Tonwertspreizung Grau 1.00                                           |                                         |
| © Tonwertspreizung Welß 220,07                                         |                                         |
| 0 Tonwertumfang Schwarz 54,73                                          |                                         |
| C Tonwertumfang Weiß 255,00                                            | V 00:00:06:08 Enpassen V 00:00:11:08 () |
| Audioeffekte 🛞                                                         | (p):00 00:05;00:00 00:10;0              |
| 2 @ Lautstärke O                                                       | { } / [+ ⊲  ≥  ≥ ∽] ⊠ ⊞ ∞]              |

In diesem Bereich können ruhig die 3 Automatiken für Schwarz-Tonwert, Kontrast und Weiß-Tonwert aktiviert werden. Manchmal hilft schon diese Automatikroutine von Premiere:

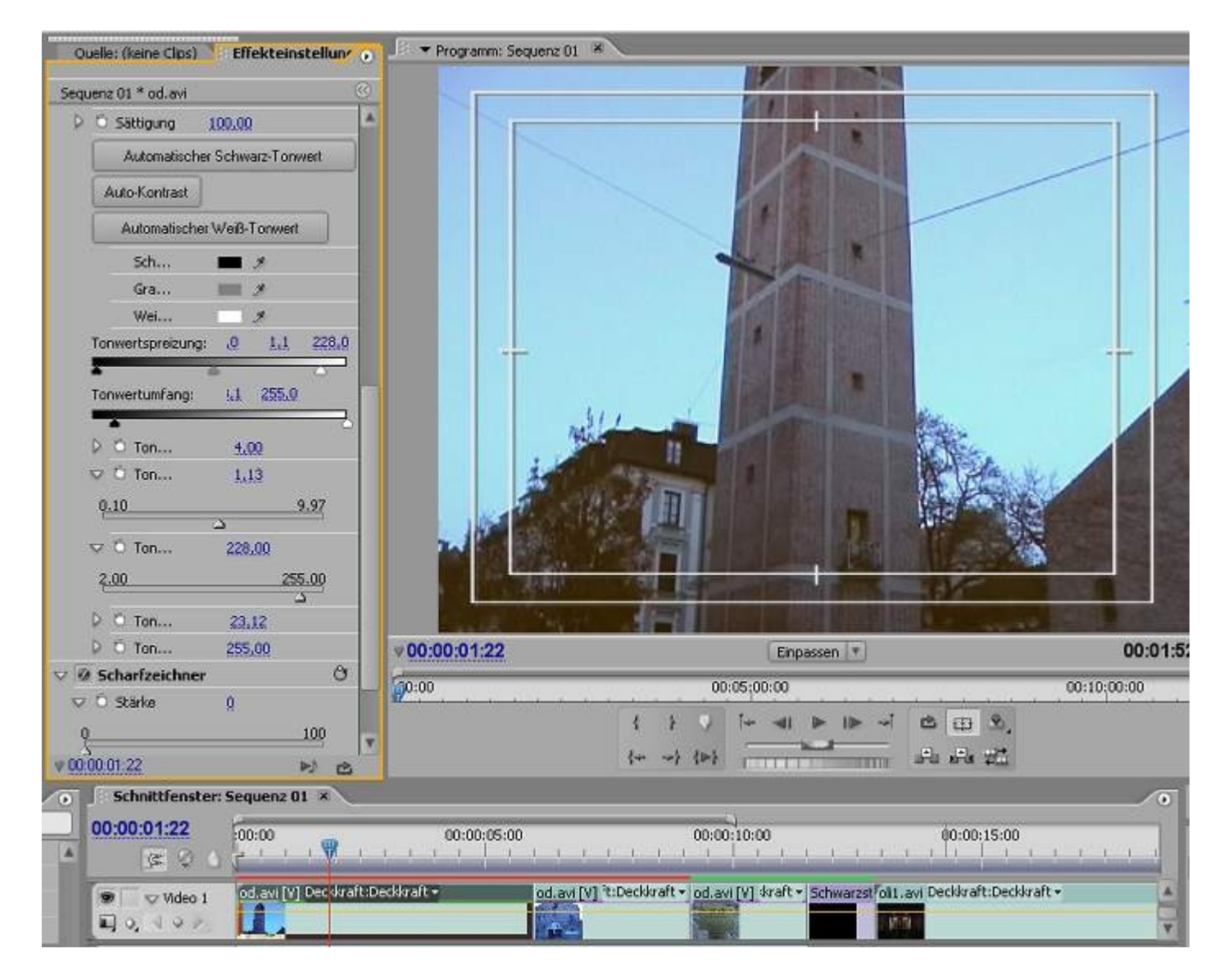

PS: Die **Dreiwege-Farbkorrektur** enthält 3 Farbräder für Schatten, Mitteltöne und Lichter, und auch sonst mehr Einstellungen. Die schnelle Farbkorrektur reicht meistens aus, allerdings sind 3 Farbräder weitaus präziser.

Letztes Anwendungsbeispiel war eine **Primäre Farbkorrektur**, d. h. die Veränderungen werden auf das gesamte Bild angewendet. Die **Sekundäre Farbkorrektur** ändert nur bestimmte Teile eines Videos. Dazu gibt es eine Vielzahl von Methoden. Eine davon sind die neuen Beleuchtungseffekte in Premiere Pro 2.0.

## Beleuchtungseffekte

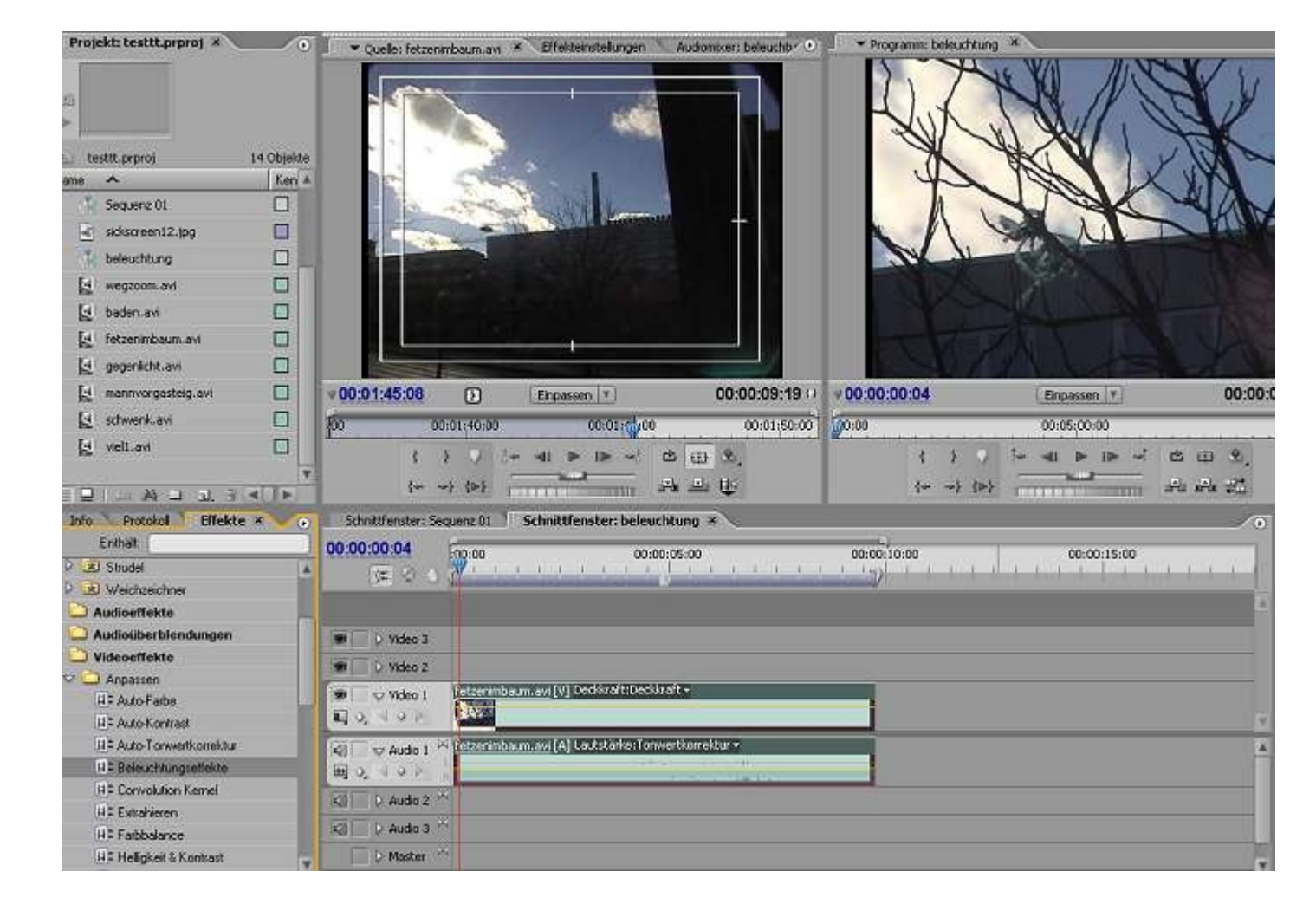

Wir ziehen den Effekt **Beleuchtungseffekte** (In **Anpassen**) wie gewohnt auf unseren Clip, eine Gegenlichtaufnahme, in der der gesamte untere Teil zu dunkel ist.

Ein Klick auf das Symbol links von "Beleuchtungseffekte" in den Effekteinstellungen zeigt die bekannte interaktive Bedienung mit einer Eliipse mit Anfassern:

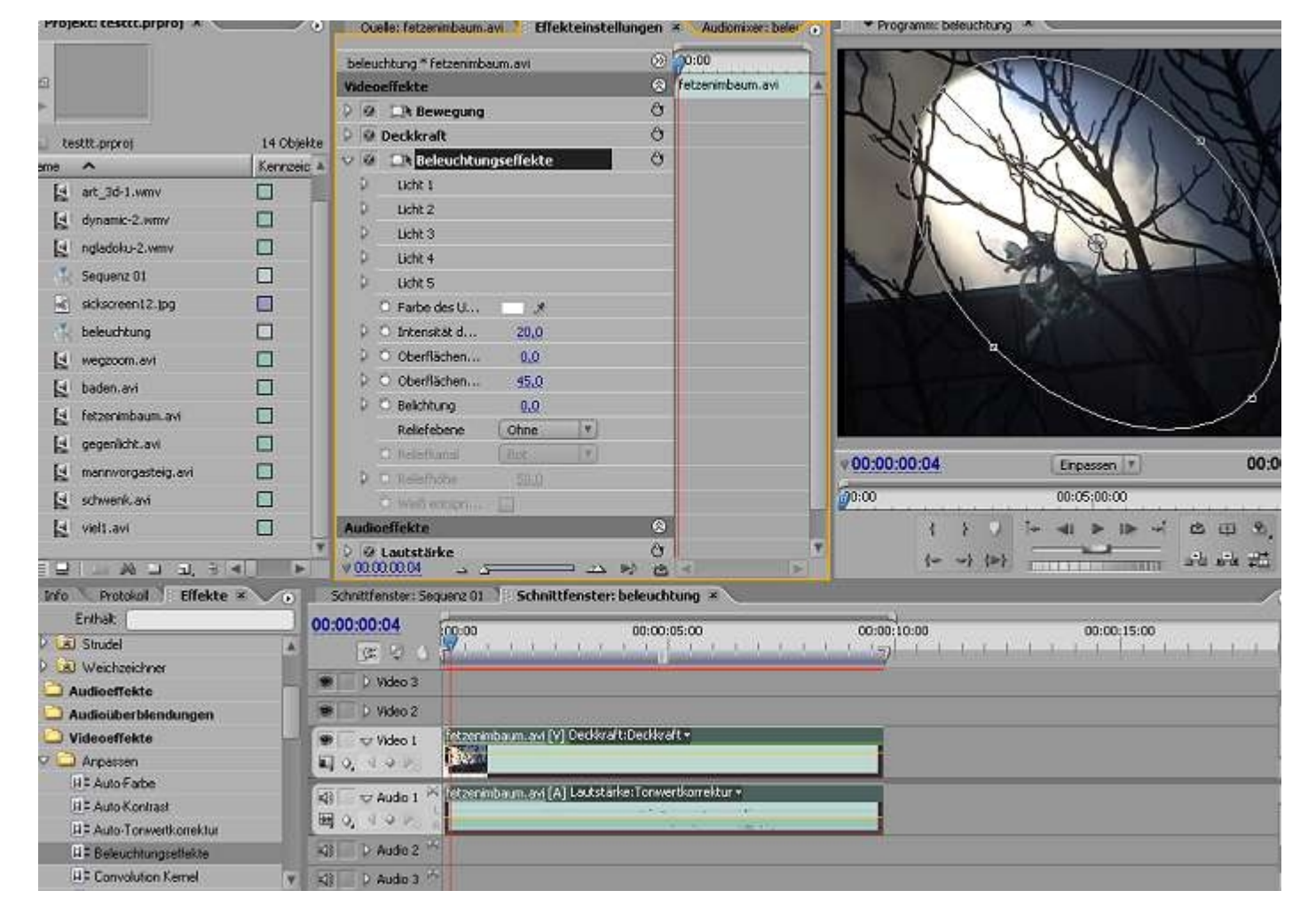

Als **Lichttyp** ist **Spot** voreingestellt, der den Nachteil hat, dass nur ein Teil des Ellipsenradius aufgehellt wird:

| Que         | ale: hetzenimbaum.avi                 | Elfekteinstellu              | ingen × Audiomixer: I                                                                                                    | peler O Pro | gramm: beleuchtung |              |                  |
|-------------|---------------------------------------|------------------------------|----------------------------------------------------------------------------------------------------|-------------|--------------------|--------------|------------------|
| beleuc      | chtung * fetzenimbaum.                | avi                          | ()<br>()<br>()<br>()<br>()<br>()<br>()<br>()<br>()<br>()<br>()<br>()<br>()<br>(                                                                                                    |             | 100                | VAL HIN      | S. C.            |
| Video       | effekte                               |                              | 🛞 🥤 fetzenm                                                                                                    | baum 🔺      | IT                 | N/ //        |                  |
| DØ          | 💭 Bewegung                            |                              | 0                                                                                                    |             | 1 11.              | NY 11 N      |                  |
| 0.00        | Deckkraft                             |                              | 0                                                                                                    | 2           | N/ WI              |              |                  |
| V 0         | Beleuchtungse                         | ffekte                       | 0                                                                                                    |             | 1 43               |              | V KC             |
| V           | Licht 1                               |                              |                                                                                                    |             | JL 9               | CH 14        | VX               |
|             | Ö Lichttyp                            | Spot                         | 9                                                                                                    |             |                    | 1999         | NOT !!           |
|             | C Lichtfarbe                          | 1                            |                                                                                                    |             |                    | a toke       | - WAR            |
|             | O Mitte                               | 415,1 373.                   | .¢                                                                                                    |             | NY                 | ALL ALL      | No and and       |
| - 3         | 🔿 🗋 Hauptradius                       | 30.0                         |                                                                                                    |             | Li                 |              |                  |
| 8           | Nebenradius                           | 13.0                         |                                                                                                    |             |                    |              | /                |
| 9           | O Winkel                              | 171.0 *                      |                                                                                                    |             | 9                  |              |                  |
| 0           | C Lichtintensität                     | 30.0                         |                                                                                                    |             |                    |              |                  |
| 9           | > 🗅 Fokus                             | 50.0                         |                                                                                                    |             |                    |              |                  |
| P           | Licht 2                               |                              |                                                                                                    |             |                    |              |                  |
| P           | Licht 3                               |                              |                                                                                                    |             |                    |              |                  |
| P           | Licht 4                               |                              |                                                                                                    | v00:00      | :00:04             | Enpassen 💌   | 00:00:09:19      |
| R           | Licht 5                               |                              |                                                                                                    | Gouro       |                    | 00.05.00.00  | 00/10            |
| 9.          | Farbe des Umge                        | *                            |                                                                                                    | 0.00        |                    | 00.03.00.00  | 00.10            |
|             | <ul> <li>Intensität des U…</li> </ul> | 20,0                         |                                                                                                    |             | 1 1 2              | [+ ⊲  ▶  ▶ → | C (II S)         |
| 00.00       | Oberflächenglanz     Oterflächenglanz | 0,0                          | -> N C -                                                                                                    |             | {+ -> {≥}          |              | 위 위 전            |
| hnittfe     | nster: Sequenz 01                     | Schnittfenster: b            | eleuchtung ×                                                                                                    |             |                    |              | <b>1 1 1 1 1</b> |
| 0:00:       | 04                                    |                              | 00.00.05.00                                                                                                    | 00.00       | 10.00              | 00.00.15.00  |                  |
| 1.00        |                                       |                              | 00:00:05:00                                                                                                    | 1 1 1 1 50  | 10:00              | 00:00:15:00  |                  |
| 1.50        |                                       |                              | - Could be a second second sec | /           |                    |              |                  |
| 164         | ndeo 3                                |                              |                                                                                                    |             |                    |              |                  |
| D V         | /ideo 2                               |                              |                                                                                                    |             |                    |              |                  |
| ~           | /ideo 1                               | m.avi [V] Deckkraft:         | Deckkraft +                                                                                                    |             |                    |              | k                |
| 2.4         | 9 3 B                                 |                              |                                                                                                    |             |                    |              | ¥ 1991           |
| VA          | Audio 1 🖂 Getzenimbau                 | m <u>.avi</u> [A] Lautstärke | :Tonwertkorrektur •                                                                                                    |             |                    |              | A                |
| 1 . C       | 2 2 t                                 |                              | ····                                                                                                    |             |                    |              | 312              |
| Pro Coursel |                                       |                              |                                                                                                    |             |                    |              | 1                |

Wir wählen als neuen Lichttyp **Strahler** aus und stellen die Darstellung im Programmmonitor schon mal auf 25 %. Mit Hilfe von 2 Strahlern und Ändern von **Position**, **Radius** und **Lichtintensität** erreichen wir schon sehr viel: das Gebäude, das vorher im Dunkel lag, zeigt nun Einzelheiten und ist heller, während der obere Teil des Video unverändert bleibt:

| Quei     | e: fetzenimbaum.avi  | Effektein    | stellungen 🛪   | Audiomixer: belev |     | Programm: beleuchtung *                                                                                         | 0       |
|----------|----------------------|--------------|----------------|-------------------|-----|----------------------------------------------------------------------------------------------------|---------|
| beleuch  | tung * fetzenimbaum. | avi          |                | ⊚ 📬00             | 1   |                                                                                                    |         |
|          | O Lichttyp           | Strahler     | (v)            |                   | P   |                                                                                                    |         |
|          | O Lichtfarbe         | *            |                |                   |     |                                                                                                    |         |
|          | O MRte               | 236,2        | 768.0          |                   | F   |                                                                                                    |         |
| Þ        | O Hauptradius        | 58,1         |                |                   |     |                                                                                                    |         |
| 9        | C Neberradius        |              |                |                   |     | Sur and a sur a sur a sur a sur a sur a sur a sur a sur a sur a sur a sur a sur a sur a sur a sur a sur a sur a |         |
| 1        |                      |              |                | 6                 |     |                                                                                                    |         |
|          | 2                    |              |                |                   |     |                                                                                                    |         |
| 92       | C Winks!             | 122.0 *      |                |                   |     |                                                                                                    |         |
|          |                      |              |                |                   |     |                                                                                                    |         |
| Þ        | O Lichtintensität    | 30,0         |                |                   |     |                                                                                                    |         |
| Þ        | O Foluis             | 50,0         |                |                   |     | ۴ 🗢 ۴                                                                                                    |         |
| V        | Licht 2              |              |                |                   | 107 |                                                                                                    |         |
|          | O Lichttyp           | Strahler     | ¥)             |                   |     | •                                                                                                    |         |
|          | O Lichtfarbe         | 3            |                |                   |     |                                                                                                    |         |
|          | O Mitte              | 581,3        | 588.0          |                   |     |                                                                                                    |         |
| Ď        | O Hauptradius        | 38,3         |                |                   |     | V 00:00:01:05 25 % Y 00:00:0                                                                                    | 9:19 () |
| Þ        | O Nebroradius        | 20,0         |                |                   |     | 00:05;00:00                                                                                                    | 00:10:0 |
| Þ        | O Winimi             | 225.07       |                |                   |     | 1 3 5 5 41 2 12 - 1 13 19 19                                                                                    |         |
| P        | O Lichtintensität    | 30.0         |                |                   | 5   |                                                                                                    |         |
| V 00:00  | 01.05                |              | - 42 M         |                   |     | (+                                                                                                    |         |
| hnittfen | ster: Sequenz 01     | Schnittfenst | ter: beleuchtu | ing ×             |     |                                                                                                    |         |

Das ganze muss jetzt noch mittels Keyframes an die Bewegung im Video (ein Wegzoom) angepasst werden:

| Quel    | le: fetzenimbaum.avi                        | Effektein     | stellungen | ×     | Audio | mixer: beler |          | 🖉 🖛 Programm: beleuchtung 🗶          |
|---------|---------------------------------------------|---------------|------------|-------|-------|--------------|----------|--------------------------------------|
| beleuci | ntung * fetzenimbaum.<br>1914 Beleuchtungse | avi<br>liekte |            |       | 0     | 0:00         | ì        |                                      |
| V       | Licht 1                                     |               |            |       |       |              | <u>-</u> |                                      |
|         | D Lichttyp                                  | Strahler      |            | 4.9   |       |              |          |                                      |
|         | 🙆 Lichtfarbe                                | - 1           |            | 4.0   | 14    |              |          |                                      |
| Þ       | 🖄 Mitte                                     | 236,2         | 768,0      | 4.9   |       |              |          |                                      |
| Þ       | 🙆 Hauptradius                               | 58.1          |            | 4.9   | 12.2  |              |          |                                      |
|         | O Neberradius                               | 17.3          |            |       |       |              |          |                                      |
| 0       |                                             |               |            | 0.001 |       |              |          |                                      |
|         | 2                                           |               |            |       |       |              |          |                                      |
| V       | O Winkel                                    | 1ZZ.Q°        |            |       |       |              |          |                                      |
| Þ       | 🕑 Lichtintensität                           | 30.0          |            | 4.4   | 14    |              |          |                                      |
| Þ       | Ó Folozs                                    | 50.0          |            |       |       |              |          | p 🛞 p                                |
| V       | Licht 2                                     |               |            |       |       |              |          |                                      |
|         | 🖄 Lichttyp                                  | Strahler      | -          | 4.9   |       |              |          | •                                    |
|         | 💿 Lichtfarbe                                | 3             |            | 4.    | 23    |              |          |                                      |
| Þ       | 🖄 Mitte                                     | 581,3         | 588,0      | 4.9   | 2.    |              |          |                                      |
| Þ       | B Hauptradius                               | 38.3          |            | 4.4   |       |              |          |                                      |
| Þ       | O Nebervadus                                | 20.0          |            |       |       |              |          |                                      |
| Þ       | Ó Winkal                                    | 225.9*        |            |       |       |              |          | <b>♥ 00:00:00</b> 25 % <b>▼</b> 00:0 |
| Þ       | 🙆 Lichtintensität                           | 30.0          |            | 4.0   | iv >  |              |          | 00:05:00:00                          |
| Þ       | O Fokas                                     | 50.0          |            |       |       |              |          |                                      |
| Þ       | Licht 3                                     |               |            |       |       |              | T        |                                      |

Das letzte Bild mit dem dunklen Objekt am rechten Rand bereitet einige Schwierigkeiten:

| beleu                                                                                                    | chtung * fetzenimbaum  | avi.          |                     |             | 0           | :00:00   | 2           |               |     |                                                                                                    |                                            |
|----------------------------------------------------------------------------------------------------|------------------------|---------------|---------------------|-------------|-------------|----------|-------------|---------------|-----|----------------------------------------------------------------------------------------------------|--------------------------------------------|
|                                                                                                    |                        |               |                     |             |             | Skinkahi |             |               |     |                                                                                                    |                                            |
|                                                                                                    | C Lichtintensität      | 30.0          |                     | 4           | • >         | D        | - 04        |               |     |                                                                                                    |                                            |
| į                                                                                                    | C Folais               |               |                     |             |             |          |             |               |     |                                                                                                    |                                            |
| $\nabla$                                                                                                    | Licht 2                |               |                     |             |             |          |             |               |     |                                                                                                    |                                            |
|                                                                                                    | 💿 Lichttyp             | Strahler      | 8 (V)               | 1           | <b>e</b> 12 | Þ        | <b>\$</b> < |               |     |                                                                                                    |                                            |
|                                                                                                    | 🖄 Lichtfarbe           | 1             |                     | 4           | 4.2         | Þ        | - Q <       |               |     |                                                                                                    | No                                         |
| 1                                                                                                    | 🔉 🔯 Mitte              | 855,0         | 412,0               | 4           | <b>4</b> 2  | Þ        | - <b>\$</b> |               | 2   | and the second second s |                                            |
| 1                                                                                                    | Hauptradius            | 51.6          |                     | 4           | <b>4</b> ⇒  | P        | 44          |               | 1   |                                                                                                    |                                            |
| 1                                                                                                    | Nebenradius            | 20,0          |                     |             |             |          |             |               | 1   |                                                                                                    |                                            |
| 1                                                                                                    | Vinited 🔿 🗸            | 225,0 *       |                     |             |             |          |             |               | 100 |                                                                                                    | (A)                                        |
|                                                                                                    | 🛛 🔯 Lichtintensität    | 30,0          |                     | 1           | 4.5         | Ø        | - 00        |               |     |                                                                                                    |                                            |
|                                                                                                    | O Fokus                | 59.9          |                     |             |             |          |             |               |     |                                                                                                    |                                            |
| Þ                                                                                                    | Licht 3                |               |                     |             |             | 1        |             |               |     | A.                                                                                                    | e                                          |
| Þ                                                                                                    | Licht 4                |               |                     |             |             | 1        |             |               |     | <i>(</i> <b>)</b>                                                                                                    | $\langle \rangle$                          |
| Þ                                                                                                    | Licht 5                |               |                     |             |             |          |             |               |     |                                                                                                    | P                                          |
|                                                                                                    | Ö Farbe des Umge       | 1             |                     |             |             | 1        |             |               |     |                                                                                                    |                                            |
| Q                                                                                                    | 🜼 Intensität des U     | 20,0          |                     |             |             |          |             |               |     |                                                                                                    |                                            |
| Þ                                                                                                    | O Oberflächenglanz     | 0.0           |                     |             |             | 1        |             |               |     |                                                                                                    |                                            |
| P                                                                                                    | O Oberflächenmat       | 45,0          |                     |             |             | 1        |             | v 00:00:09:18 | 8   | 25 %                                                                                                    | 00:00:09:                                  |
| Þ                                                                                                    | O Belichtung           | 0,0           |                     |             |             |          | -           |               | ar. | Contraction and Contraction                                                                                                    |                                            |
|                                                                                                    | Reliefebene            | Ohne          | *                   |             |             | 1        |             | 100           |     | 00:05:00:00                                                                                                    | U<br>Andreate de la Andrea de la Andrea de |
|                                                                                                    | C Rollefkanal          | Fiot          | 4                   |             |             |          |             | 4             | 1 🖓 | [+ ⊲  ≥  ≥ -√]                                                                                                    | e = %,                                     |
| - 00-0                                                                                                    | O Reliathóba           | 150.0         |                     |             | -           | 1        | V           | 4-            |     |                                                                                                    | · 우리 소리는 영감                                |
| boitte                                                                                                    | octor: Servers 01      | Schnittfons   | tor bolo            | vebtur      |             | <u>8</u> | (14)        |               |     |                                                                                                    | (T)                                        |
| Children of Children of Childr | 10                     | Semicerens    | ten beiet           | active of   | ig i        | <u> </u> | _           | 64            |     |                                                                                                    |                                            |
| 0:09                                                                                                    | :18 :00:00             | e e e e       | 00:                 | 00:05:      | 00          |          | 10 10       | 00:00:10:00   |     | 00:00:15:00                                                                                                    |                                            |
| 33                                                                                                    | V O F I I              |               | 12 11 1             | ιų.         | ùi, Ì       |          | 10          | 2             |     |                                                                                                    |                                            |
| - P                                                                                                    | video 2                | DO Des        | R BRAN ( NO COMPANY | R PROFE CAR | _           |          |             |               |     |                                                                                                    | A 5                                        |
|                                                                                                    | video 1                | TUTAN [A] Dec | NV alt: Dec         | watt -      | P.          |          |             |               |     |                                                                                                    |                                            |
| 5 9                                                                                                    |                        |               |                     | _           | _           |          | _           |               |     |                                                                                                    | (Y 3                                       |
| 1475                                                                                                    | · · · · Milletzenimbar | m.avi[A]Lau   | tstärke: To         | nwertk      | orrek       | tur -    |             |               |     |                                                                                                    |                                            |

Insgesamt funktioniert die Methode hier aber ganz gut .....

| Quelle: fetzenimbaum.a                    | Wi Effel       | teinstellungen    | X Audiomixer:   | beleuchtury 💽 | Programm: beleud                                                                                                    | htung *                                | 0              |
|-------------------------------------------|----------------|-------------------|-----------------|---------------|----------------------------------------------------------------------------------------------------|----------------------------------------|----------------|
| beleuchtung * fetzenimba                  | um.avi         | 00 10             | 0:00            |               |                                                                                                    |                                        |                |
| Videoeffekte                              |                | 0                 | etzenimbaum.avi |               |                                                                                                    |                                        |                |
| A Dewegung                                |                | Ø                 |                 |               |                                                                                                    |                                        | 1000 C         |
| Deckkraft                                 |                | e                 |                 |               | and the second second s |                                        | and the second |
| 7 🖗 🖾 Beleuchtung                         | gseffekte      | o                 |                 |               | 1                                                                                                    |                                        |                |
| 🗢 Licht I                                 |                |                   |                 |               |                                                                                                    | 3                                      |                |
| 🖄 Lichttyp                                | Strahler       | V3+20             |                 | ♦ ♦           | and the second                                                                                                    | × 11                                   |                |
| 🖄 Lichtfarbe                              |                | 4400              |                 | <b>•</b> •    |                                                                                                    | E. Y. Y.                               |                |
| 🗢 🙆 Mitte                                 | 217,3          | 748.1 4 + > >     |                 | 4             | 100 - 20                                                                                                    | A SPACE AND A COMPANY                  | Winner 1       |
| 8 K                                       |                | 17.0              |                 |               |                                                                                                    | A A A A                                | TRANSPORT OF   |
| Geschw                                    | indigkeit: 0,0 | /Sekunde #        |                 |               | V-                                                                                                    | A CARLEN                               |                |
| TT 🐼 Haustan                              | 50.1           | 9.9               |                 |               | - And - And  |                                        |                |
| (⊘ hauptra                                | 2011           | 100.0             |                 | 24 \          | The second second                                                                                                    |                                        |                |
| 0.0                                       |                | 100.0             |                 |               | The second second                                                                                                    |                                        |                |
| <u></u>                                   | 2              | 0.0               |                 |               |                                                                                                    |                                        |                |
|                                           |                | 60.096,2          |                 | -             |                                                                                                    |                                        |                |
| Geschw                                    | indigkeit: 60. | 096,2/Sekur 🕯 👟   | 8               | <             |                                                                                                    |                                        |                |
|                                           |                | -60.096,2         |                 |               |                                                                                                    |                                        |                |
| V O Nebenr                                | 12.3           |                   |                 |               |                                                                                                    |                                        |                |
| 0.0                                       |                | 100.0             |                 |               | v00:00:07:20                                                                                                    | Enpassen 🔻                             | 00:00:09:19    |
| ے<br>در سائل                              | 177.02         |                   |                 |               | 69:00                                                                                                    | 00:05:00:00                            | 00:10:         |
| Commen                                    | - III.         |                   |                 |               |                                                                                                    | 00.00.00.00                            | 00.10          |
|                                           | 0              |                   |                 |               | 1 2 3                                                                                                    |                                        | C (B (S)       |
| 00:00:07:20                               | 0 10           | A N'A             | d)              | 4             | 1} 10                                                                                                    | ······································ | 마님 마님 뒤를       |
| nnittfenster: Sequenz 01                  | Schnitt        | fenster: beleuch  | tung ×          |               |                                                                                                    |                                        | 0              |
| 0:07:20                                   |                | 00:00:            | ns:nn           | 1000          | 00:00:10:00                                                                                                    | 00:00:15:00                            |                |
| REQ 1711                                  | 1.1.1          |                   | 6111            | 1911          | 15 1111                                                                                                    |                                        |                |
| 2 Video 2                                 |                |                   |                 |               |                                                                                                    |                                        |                |
| Video 1 (fetzenim                         | baum.avi [V]   | Deckkraft:Deckkra | ft <del>.</del> |               |                                                                                                    |                                        |                |
| 2 4 9 9 1 1 1 1 1 1 1 1 1 1 1 1 1 1 1 1 1 |                |                   |                 |               |                                                                                                    |                                        | v +1+          |
|                                           |                |                   |                 |               |                                                                                                    |                                        |                |

....und wer will, kann mit Bezierkurven noch etwas Feintunig betreiben:

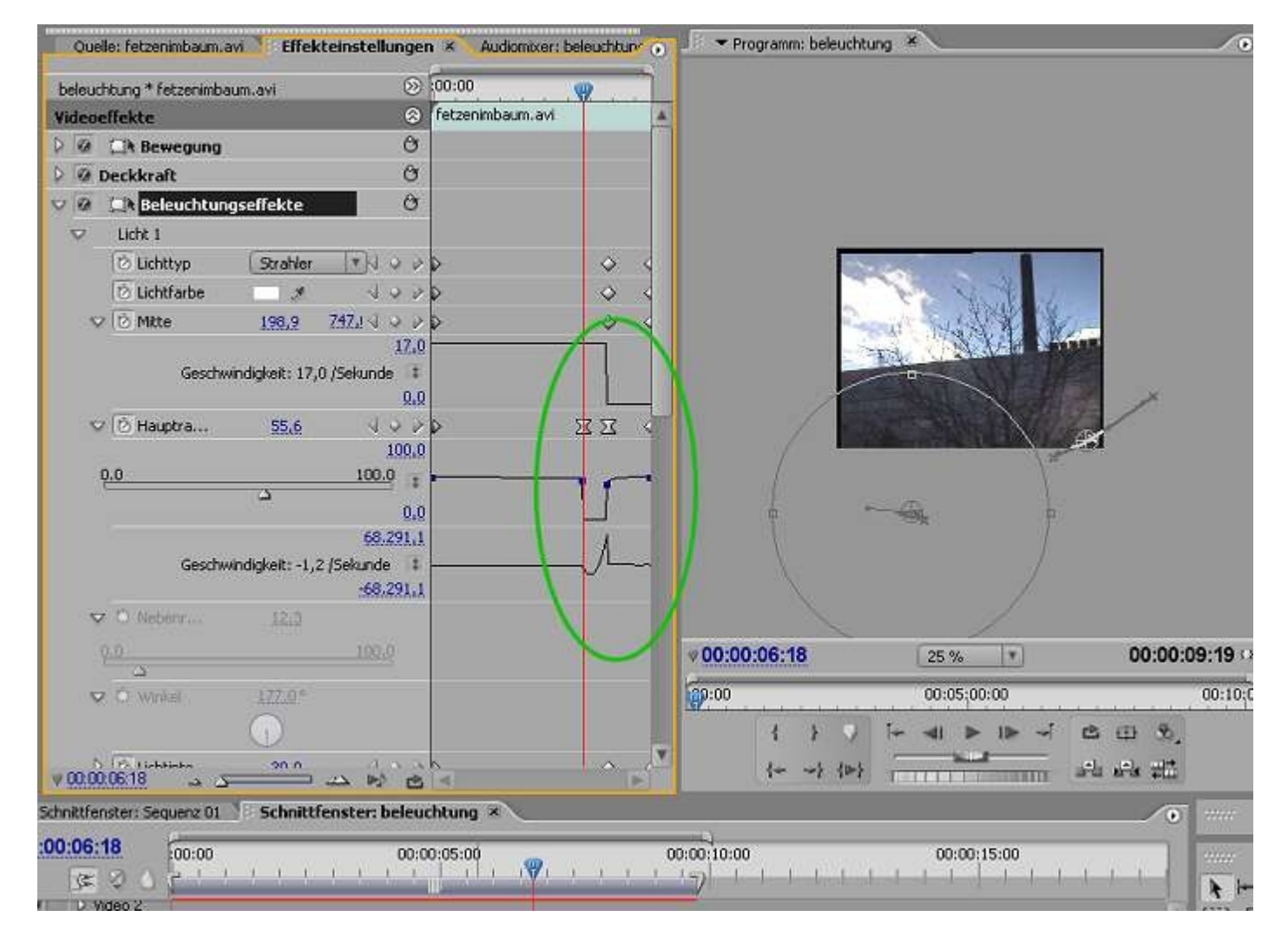

Die meisten Lösungen für eine sekundäre Farbkorrektur werden mit Hilfe von Masken erreicht:

## Sekundäre Farbkorrektur mit Hilfe einer Maske

Wir machen mit der Totale des letzten Videos weiter und erzeugen zunächst in einer eigen Sequenz ("belmaske") eine Schwarzweiss-Maske mit dem Effekt **Schwellenwert** aus dem Anpassen-Ordner:

|       | ekt: testtt.prproj 🗶 🥄                                                                                                    | O           | Quele: /etzenimbaum.avi 1 Effekteinstell                                                                                                    | ungen × Audiomixer: belmaske                                                                                                    | 🕴 👻 Programm: belmaske 👘 | *                                      |                                                                                                    |
|-------|----------------------------------------------------------------------------------------------------|-------------|----------------------------------------------------------------------------------------------------|----------------------------------------------------------------------------------------------------|--------------------------|----------------------------------------|----------------------------------------------------------------------------------------------------|
|       | belmaske                                                                                                    | 0~576 (1    | beimaske * fetzenimbaum.avi                                                                                                    | (00:00 (00:00:05:0)                                                                                                    |                          |                                        |                                                                                                    |
| 323   | 00:00:05:20                                                                                                    | , 25,00 fps | Videoeffekte                                                                                                    | (c) fetzeninbaum.a-i                                                                                                    |                          |                                        |                                                                                                    |
| •     | 46000 Hz - S                                                                                                    | tereo       | 0 0 CA Bewegung                                                                                                    | 0                                                                                                    |                          |                                        |                                                                                                    |
| S. 10 | att morei                                                                                                    | 15 Objekte  | 🖓 🥹 Deckkraft                                                                                                    | 0                                                                                                    |                          |                                        |                                                                                                    |
| Name  | <b>^</b>                                                                                                    | Kennzeic A  | 👽 👰 Schwellenwert                                                                                                    | 0                                                                                                    |                          |                                        |                                                                                                    |
| 1     | Sequenz 01                                                                                                    |             | ♥ <sup>©</sup> Tonwert <u>57</u>                                                                                                    |                                                                                                    |                          | 5                                      |                                                                                                    |
| 12    | sickscreen12.ipg                                                                                                    |             | Q25                                                                                                    | 5                                                                                                    | 54                       | A Leninger                             | 8                                                                                                    |
| -     | beleachtung                                                                                                    |             | Auto Water                                                                                                    | 0                                                                                                    |                          | 20                                     |                                                                                                    |
| Tel.  | warmon ad                                                                                                    |             | Autorestekte                                                                                                    | <u>A</u>                                                                                                    |                          |                                        |                                                                                                    |
| E     | wegzoom.am                                                                                                    |             | V IN LAUGCARKE                                                                                                    | 0                                                                                                    | • <sup>30</sup>          |                                        |                                                                                                    |
| 12    | Dadentayı                                                                                                    | -           |                                                                                                    |                                                                                                    |                          |                                        |                                                                                                    |
| 1     | fetzenimbaum, avi                                                                                                    |             |                                                                                                    |                                                                                                    | 2000 C                   |                                        |                                                                                                    |
| 1     | gegeniicht.avi                                                                                                    |             |                                                                                                    |                                                                                                    | and the second           |                                        | and the second second s |
| E     | mannvorgasteig.avi                                                                                                    |             |                                                                                                    |                                                                                                    | #00:00:03:01             | Enpassen *                             | 00:00:05:20                                                                                                    |
| 1     | schwenk.avi                                                                                                    |             |                                                                                                    |                                                                                                    | F00.00                   | 00.05.00.00                            | 00:10                                                                                                    |
| 1     | viel1.avi                                                                                                    |             |                                                                                                    |                                                                                                    | 80.00                    | 60.05.00.00                            | 00.10                                                                                                    |
| *     | A A CONTRACT                                                                                                    |             |                                                                                                    |                                                                                                    |                          | and the loss of the                    | the second second second second second second second second second second second second second second second se                                                                                                    |
| 200   | beimaske                                                                                                    |             |                                                                                                    |                                                                                                    | 1 4 4 4                  | ······································ | чш зо,                                                                                                    |
|       | Deimaske                                                                                                    | V V         | v 00 00 03 01                                                                                                    | e 4                                                                                                    | for not (10)             |                                        | ಗ್ರಾಹಿ<br>ಗ್ರಾಹಿ                                                                                                    |
| Info  | Protokol Effekte                                                                                                    |             | ی من <u>00.00.03.01</u> من من الارتخاب الم                                                                                                    | Co. Schnittfenster: beimaske                                                                                                    | 10 1 (10)<br>X           |                                        | ны ж<br>Герека<br>С                                                                                                    |
| Info  | Protokol Effekte                                                                                                    |             | v 00.00.03.01 a gamma a bi<br>idmittfenster: Sequenz 01 Schnittfenster: Bek<br>00:03:01 (an an                                                                                                    | Co.<br>Schnittfenster: beimaske                                                                                                    | tor and 1005             |                                        | · ₩ 8,<br> #3 #2<br>                                                                                                    |
| Info  | Protokol V Effekte                                                                                                    |             | v 00.00.02.01                                                                                                    | Co.<br>Schnittfenster: belmaske                                                                                                    | {+ ~} {>}                |                                        |                                                                                                    |
| Info  | Protokol Elfekte<br>Enthält (<br>43 Beleuchtungselfekte<br>43 Convolution Kernel                                                                                                    |             | v 00:00:02:01 →                                                                                                    | Co<br>Suchung Schnittfenster: belmaske                                                                                                    | 1+ ->) (>)               |                                        |                                                                                                    |
| Info  | Protokol Biffekte<br>Enthält<br>E Beleuchtungsetlekte<br>Hit Convolution Kemel<br>Hit Eutrahieren                                                                                                    |             | v 00:00:02:01 → 5 → 30<br>ichntrifenster: Sequenz:01 → 5chntrifenster: bek<br>00:03:01 00:00<br>(20:00 00 00 00 00 00 00 00 00 00 00 00 00                                                                                                    | Co<br>Suchung Schnittfenster: belmaske                                                                                                    | 1+ ->) (>)               |                                        |                                                                                                    |
| Info  | Protokol Effekte<br>Enthält<br>23 Beleuchtungsetlekte<br>24 Denvolution Kernel<br>25 Extrahesen<br>25 Fatbalance                                                                                                    |             | v 00:00:02:01                                                                                                    | Construction Schnittfenster: beimaske                                                                                                    | 1+ ->) (>)               |                                        |                                                                                                    |
| Info  | Protokol Effekte<br>Enträk<br>Enträk<br>13 Beleuchtungsetlekte<br>14 Convolution Kernel<br>14 Extrahieren<br>14 Fabbalance<br>17 Helligkeit & Kontrast                                                                                                    |             | 000000001 → → → → ichntxfenster: Sequenz 01 Schntxfenster: bek     00:00     (2 0)     (2 0)     (2 0)     (2 0)     (2 0)     (2 0)     (2 0)     (2 0)     (2 0)     (2 0)     (2 0)     (2 0)     (2 0)     (2 0)     (2 0)     (2 0)     (2 0)     (2 0)     (2 0)     (2 0)     (2 0)     (2 0)     (2 0)     (2 0)     (2 0)     (2 0)     (2 0)     (2 0)     (2 0)     (2 0)     (2 0)     (2 0)     (2 0)     (2 0)     (2 0)     (2 0)     (2 0)     (2 0)     (2 0)     (2 0)     (2 0)     (2 0)     (2 0)     (2 0)     (2 0)     (2 0)     (2 0)     (2 0)     (2 0)     (2 0)     (2 0)     (2 0)     (2 0)     (2 0)     (2 0)     (2 0)     (2 0)     (2 0)     (2 0)     (2 0)     (2 0)     (2 0)     (2 0)     (2 0)     (2 0)     (2 0)     (2 0)     (2 0)     (2 0)     (2 0)     (2 0)     (2 0)     (2 0)     (2 0)     (2 0)     (2 0)     (2 0)     (2 0)     (2 0)     (2 0)     (2 0)     (2 0)     (2 0)     (2 0)     (2 0)     (2 0)     (2 0)     (2 0)     (2 0)     (2 0)     (2 0)     (2 0)     (2 0)     (2 0)     (2 0)     (2 0)     (2 0)     (2 0)     (2 0)     (2 0)     (2 0)     (2 0)     (2 0)     (2 0)     (2 0)     (2 0)     (2 0)     (2 0)     (2 0)     (2 0)     (2 0)     (2 0)     (2 0)     (2 0)     (2 0)     (2 0)     (2 0)     (2 0)     (2 0)     (2 0)     (2 0)     (2 0)     (2 0)     (2 0)     (2 0)     (2 0)     (2 0)     (2 0)     (2 0)     (2 0)     (2 0)     (2 0)     (2 0)     (2 0)     (2 0)     (2 0)     (2 0)     (2 0)     (2 0)     (2 0)     (2 0)     (2 0)     (2 0)     (2 0)     (2 0)     (2 0)     (2 0)     (2 0)     (2 0)     (2 0)     (2 0)     (2 0)     (2 0)     (2 0)     (2 0)     (2 0)     (2 0)     (2 0)     (2 0)     (2 0)     (2 0)     (2 0)     (2 0)     (2 0)     (2 0)     (2 0)     (2 0)     (2 0)     (2 0)     (2 0)     (2 0)     (2 0)     (2 0)     (2 0)     (2 0)     (2 0)     (2 0)     (2 0)     (2 0)     (2 0)     (2 0)     (2 0)     (2 0)     (2 0)     (2 0)     (2 0)     (2 0)     (2 0)     (2 0)     (2 0)     (2 0)     (2 0)     (2 0)     (2 0)     (2 0)     (2 0)     (    | Construction Schnittfenster: beimaske                                                                                                    | 1+ -+ 1+)<br>            |                                        |                                                                                                    |
| Info  | Protokol Effekte<br>Entrält<br>25 Beleuchtungsetlekte<br>25 Convolution Kernel<br>25 Extrahiesen<br>25 Farbbalance<br>27 Helligkeit & Kontrast<br>27 Helligkeit & Kontrast<br>27 Kanalmikos                                                                                                    |             |                                                                                                    | Construing Schnittfenster: beimaske                                                                                                    | 1+ -+ 1+)<br>            |                                        |                                                                                                    |
| Info  | Protokol Effekte<br>Entrält<br>Entrält<br>Estrahisen<br>H2 Extrahisen<br>H2 Extrahisen<br>H2 Farbbalance<br>H2 Heligket & Kontrast<br>H2 Kanalmkos<br>H2 Kanalmkos<br>H2 Kanalmkos                                                                                                    |             | V00000001     Schnttfenster: Sequenz 01     Schnttfenster: bek 00:03:01     Wdeo 3     Wdeo 3     Wdeo 1     Schnttfenster: [v] D26U3/2/0                                                                                                    | Construint Schnittfenster: belmaske                                                                                                    | 1+ -+ 1+)<br>            |                                        |                                                                                                    |
| Info  | Protokol Effekte<br>Entrält<br>Protokol Effekte<br>Entrält<br>17 Beleschfungsetlekte<br>18 Convolution Kernel<br>19 Estsahiesen<br>19 Farbbalance<br>19 Heligkeit & Kontrast<br>19 Kanalmises<br>19 Konseu<br>19 Niveseu<br>19 Niveseu                                                                                             |             | ODODOGOT     OT     ODODOGOT     OT     ODODO     OT     OT  | Construction Construction Const | 1+ -+ 1+)<br>            |                                        |                                                                                                    |
| Info  | Protokol Effekte<br>Entrält<br>Protokol Effekte<br>Entrält<br>17 Beleschfungsetlekte<br>18 Convolution Kernel<br>19 Estsahieren<br>19 Fatbalance<br>19 Heligkeit & Kontrast<br>19 Kanalmess<br>19 Niveau<br>19 Posterize<br>19 Schnelizeuet                                                                                        |             | O0000001     Schnittfenster: Sequenz 01     Schnittfenster: Sequenz 01     Schnittfenster: Sequenz 01     O0:00     O0:00     O     Video 3     Video 3     Video 1     Scherrmbeument (v) Deckurzer     Audo 1     Scherrmbeument (v) Deckurzer     Audo 1                                                                                                    | Construction of Construction of Construction o | 1+ -+ 1+)<br>            |                                        |                                                                                                    |
| Info  | Protokol Effekte<br>Entsät<br>27 Beleschtungsetlekte<br>22 Convolution Kernel<br>22 Estsahieren<br>22 Estsahieren<br>23 Heligkeit & Kontrast<br>23 Heligkeit & Kontrast<br>23 Kanalmees<br>24 Posterize<br>23 Schwelsmeet<br>24 Schwelsmeet                                                                                        |             | O     O     O | Construction of Construction of Construction o | 1+ -+ 1+)<br>            |                                        |                                                                                                    |
| Info  | Protokol Effekte<br>Enträk<br>Protokol Effekte<br>Enträk<br>12 Beleschtungsetlekte<br>12 Convolution Kernel<br>12 Estsäheren<br>12 Fatbalance<br>12 Heligkeit & Kontrast<br>12 Heligkeit & Kontrast<br>12 Kanahrises<br>12 Rometrise<br>13 Schelerweit<br>14 Schwelerweit<br>14 Schwelerweit<br>14 Schwelster                      |             | O     O     O | Construction of Construction of Construction o |                          |                                        |                                                                                                    |
| Info  | Protokol Effekte<br>Enträk – al. 3<br>Protokol Effekte<br>Enträk<br>12 Beleschtungsetlekte<br>12 Convolution Kemel<br>12 Estsähieren<br>12 Fatbalance<br>12 Estsähieren<br>12 Heligkeit & Kontvast<br>12 Kanalmeas<br>12 Niveau<br>12 Sobelerize<br>13 Schatten/Glandicht<br>14 Schweiterweit<br>14 Schweiterweit<br>14 Schweitzer |             | O     O     O | Construction of Construction of Construction o | 1+ -+ 1+)<br>            |                                        |                                                                                                    |

Sodann legen wir unser Video auf Videospur 1 und darüber auf Videospur 2 - die Sequenz "belmaske" ziehen wir direkt aus dem Projektfenster in Videospur 3:

| Schnittfenster: Seq     | uenz 01 Schnittfenster: beleuchtung * Schnittfenster: belmaske |                                              |
|-------------------------|----------------------------------------------------------------|----------------------------------------------|
| 00:00:12:15<br>() 🖉 🖉 💧 |                                                                | 00:00;15:00                                  |
| 💌 📄 D Video 3           |                                                                | belmaske                                     |
| 🗩 📄 🕽 Video 2           |                                                                | fetzenimbaum.avi [V]                         |
| ● ♥ Video 1<br>■ 0,     | fetzenimbaum.avi [V] Deckkraft:Deckkraft + rot aft             | t• fetzenimbaum.avi [V] Deckkraft:Deckkraft• |
| Audio 1 <sup>34</sup>   | Fetzenimbaum.avi [A] Lautstärke: Tonwertkorrektur •            | fetzenimbaum.avi [A] rke:Tonwertkorrektur •  |
| 🕼 🗌 👂 Audio 2 🖂         |                                                                | fetzenimbaum.avi [A]                         |
| 🕼 🗍 👂 Audio 3 🛰         |                                                                |                                              |

Videospur 2 und Videospur 3 werden unsichtbar geschaltet und dann der simple Effekt **Helligkeit & Kontrast** auf Videospur 1 gelegt. Das gesamte Bild ist nun aufgehellt, natürlich auch der Himmel:

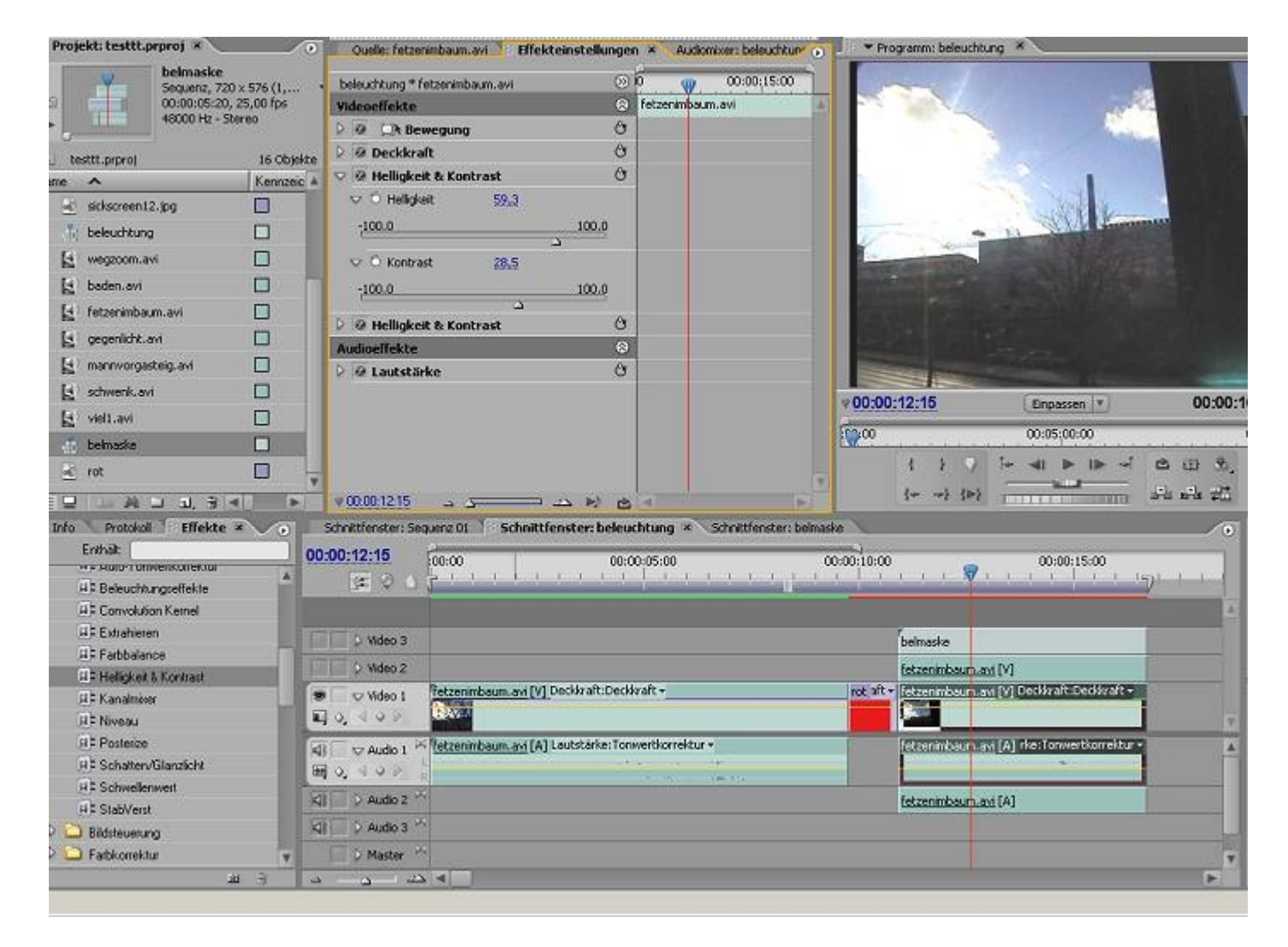

Wir wollen aber nur den schwarzen Bereich unserer Maske aufhellen.

Dazu schalten wir die Videospuren 2 und 3 wieder sichtbar (natürlich sehen wir nur die oberste mit der Maske in der Programmansicht) und legen den Effekt **Spurmaske** (Ordner Keying) auf die Videospur 2:

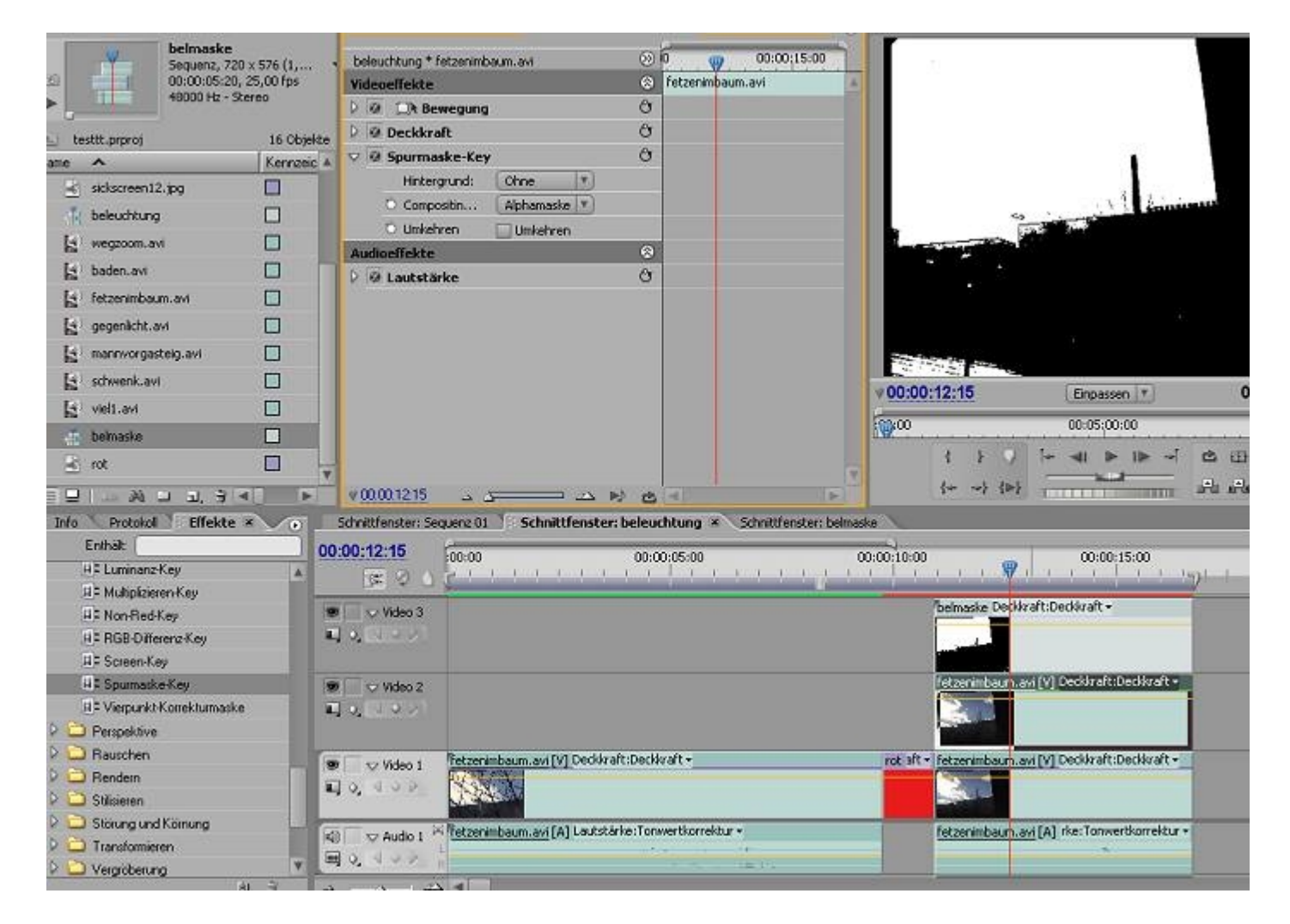

Wir stellen Luminanzmaske ein ....

| beleuchtung * fetzenimbaum.avi                       | 🔊 🔍 🥨                       | 00:00:15:00        |            |                                                                                                    |                                       |
|------------------------------------------------------|-----------------------------|--------------------|------------|----------------------------------------------------------------------------------------------------|---------------------------------------|
| Videoeffekte                                         | 🛞 fetzenim <mark>b</mark> a | um.avi             | 4          |                                                                                                    |                                       |
| D 🙆 💭 Bewegung                                       | 8                           |                    |            |                                                                                                    |                                       |
| 👂 🙆 Deckkraft                                        | 0                           |                    |            |                                                                                                    |                                       |
| 👽 🖗 Spurmaske-Key                                    | 0 O                         |                    |            |                                                                                                    |                                       |
| Hintergrund: Ohne *                                  |                             |                    |            |                                                                                                    |                                       |
| Compositin                                           |                             |                    |            |                                                                                                    | A Continue                            |
| O Umkehren Alphamaske                                |                             |                    |            | <                                                                                                    | - Harrison - Constant                 |
| Audioeffekte                                         | 0                           |                    |            | Contraction of the local division of the local division of the loc |                                       |
| 👂 🖗 Lautstärke                                       | 0                           |                    |            | •                                                                                                    |                                       |
|                                                      |                             |                    |            | •                                                                                                    |                                       |
|                                                      |                             |                    |            |                                                                                                    |                                       |
|                                                      |                             |                    |            |                                                                                                    |                                       |
|                                                      |                             |                    |            | and the second second sec                                                                                                    |                                       |
|                                                      |                             |                    | ♥00:0      | 0:12:15                                                                                                    | Einpassen 🔻                           |
|                                                      |                             |                    | 100:00     |                                                                                                    | 00:05:00:00                           |
|                                                      |                             |                    |            | 4 3 0                                                                                                    | 1+ 41 1= 1= -1 13                     |
|                                                      |                             |                    | ¥          | 1 9 8 8                                                                                                    |                                       |
| لا الله الله الم الم الم الم الم الم الم الم الم الم | N Ca                        | Þ                  |            | {+ -+} {>}                                                                                                    | COLUMN AND AND                        |
| chnittfenster: Sequenz 01 Schnittfenste              | er: beleuchtung 🗴           | Schnittfenster: be | Imaske     |                                                                                                    |                                       |
| 00:12:15                                             | 00-00-05-00                 |                    | 00.00.10.0 | 20                                                                                                    | 00-00-15-00                           |
| S S S S S S S S S S S S S S S S S S S                |                             | 1111               | 1 1 1      | , i i 🖓 i                                                                                                    | · · · · · · · · · · · · · · · · · · · |
| Video 3                                              |                             |                    |            | belmaske Deckkr                                                                                                    | aft:Deckkraft •                       |
| • (NOV)                                              |                             |                    |            | 10000                                                                                                    |                                       |
|                                                      |                             |                    |            |                                                                                                    |                                       |
| Video 2                                              |                             |                    |            | fetzenimbaun.av                                                                                                    | i [V] Deckkraft:Deckkraft •           |
| • (21 • 2)                                           |                             |                    |            |                                                                                                    |                                       |
|                                                      |                             |                    |            | and the second second sec                                                                                                    |                                       |
| Tra Video 1 Fetzenimbaum.avi [V] Deck                | raft:Deckkraft +            |                    | rot af     | t • fetzenimbaum.av                                                                                                    | i [V] Deckkraft:Deckkraft +           |
|                                                      |                             |                    |            |                                                                                                    |                                       |
| A A A A A A A A A A A A A A A A A A A                |                             |                    |            | Sec. 1                                                                                                    |                                       |

.... und als Hintergrund Videospur 3 (mit der Maske):

| Quele: fetzenimbaum.avi 1 Effektei  | nstellungen 🗴 🛛 Audiomixer: beleuchtur  | Programm: beleuchtu                  | ng ×                                                                                                    |                 |
|-------------------------------------|-----------------------------------------|--------------------------------------|----------------------------------------------------------------------------------------------------|-----------------|
| beleuchtung * fetzenimbaum.avi      | (i) (i) (i) (i) (i) (i) (i) (i) (i) (i) |                                      |                                                                                                    |                 |
| Videoeffekte                        | fetzenimbaum.avi                        |                                      |                                                                                                    |                 |
| D @ DR Bewegung                     | 0                                       |                                      |                                                                                                    |                 |
| Deckkraft                           | 0                                       |                                      |                                                                                                    |                 |
| 👽 🙆 Spurmaske-Key                   | 0                                       | and the                              | · · · ·                                                                                                    |                 |
| Hintergrund: Video 3                |                                         | The second                           | AND ST                                                                                                    |                 |
| O Compositin Ohne                   |                                         |                                      |                                                                                                    | TAR             |
| 🗅 Umkehren 🔍 Video 3                |                                         | 1 Carton                             | No. of the local division of the local division of the local divis |                 |
| Audioeffekte                        | 8                                       | Constanting Constant                 |                                                                                                    |                 |
| 🔉 🐼 Lautstärke                      | 0                                       |                                      |                                                                                                    |                 |
|                                     |                                         | Participants Provide                 |                                                                                                    |                 |
|                                     |                                         |                                      |                                                                                                    |                 |
|                                     |                                         | Contraction of the local division of |                                                                                                    |                 |
|                                     |                                         |                                      | second second second                                                                                                    | - AND THE OWNER |
|                                     |                                         | v00:00:12:15                         | Einpassen *                                                                                                    | 00:00:16:1      |
|                                     |                                         | 00                                   | 00:05:00:00                                                                                                    | 00::            |
|                                     |                                         | 1 2 2                                | [+ <b>⊲</b>   <b>▶</b>   <b>▶</b> →                                                                                                    | C II S          |
|                                     |                                         | E Trans                              |                                                                                                    | a. a            |
| × <u>00.00.12:15</u> ک              | 2 K) 🛯 🖉 👘                              | 14 41 (21                            | The second second second second second second second second second second second second second second second se                                                                                                    | and and \$20    |
| chnittfenster: Sequenz 01           | ster: beleuchtung × Schnittfenster: b   | elmaske                              |                                                                                                    |                 |
| 00:12:15                            | 00:00:05:00                             | 00:00:10:00                          | 00-00:15:00                                                                                                    |                 |
| Res a Printer                       |                                         |                                      |                                                                                                    |                 |
|                                     |                                         | Thebastic Detter                     | aft-Darkkraft =                                                                                                    |                 |
| Video 3                             |                                         | Deridske Octiv                       | arcieve arc.                                                                                                    |                 |
| A CONTRACTOR                        |                                         |                                      |                                                                                                    |                 |
|                                     |                                         |                                      |                                                                                                    |                 |
| Video 2                             |                                         | reczenimoaun av                      | V [A] Decivital (Decivital)                                                                                                    | 222             |
| 0 1 1 0 P 1                         |                                         |                                      |                                                                                                    |                 |
|                                     |                                         |                                      |                                                                                                    |                 |
| Video 1 [etzenimbaum.avi [V] De     | ckkraft:Deckkraft +                     | rot aft + fetzenimbaum.av            | i [V] Deckkraft:Deckkraft •                                                                                                    | 4               |
| O. JON YALL                         |                                         |                                      |                                                                                                    |                 |
|                                     |                                         |                                      |                                                                                                    | V 1             |
| Traunto 1 Affetzenimbaum.avi [A] La | utstärke:Tonwertkorrektur +             | fetzenimbaum.av                      | i [A] rke:Tonwertkorrektur +                                                                                                    |                 |

Der untere dunkle Bereich des Originalclips wurde durch die aufgehellte Version aus Videospur 1 ersetzt. Dabei werden auch Bewegungen übernommen, da ja eine bewegte Maske aus dem Originalclip verwendet wurde.

Einige Darstellungsfehler können dabei passieren, möglicherweise merkt der Betrachter aber gar nichts davon:

| Fenctor     | Hilfo        |                |                                       |                          |                            |                                       |       |
|-------------|--------------|----------------|---------------------------------------|--------------------------|----------------------------|---------------------------------------|-------|
| Lenster     | Dine         |                | P                                     |                          |                            |                                       | _     |
| uelle: fetz | enimbaum.avi | Effe' 💽        | <ul> <li>Programm: beleuch</li> </ul> | htung *                  |                            |                                       | _     |
| 1 Clip auso | gewähik)     |                |                                       |                          |                            |                                       |       |
|             |              |                | ♥00:00:13:08                          |                          | Einpassen 🔻                |                                       | 00:00 |
|             |              |                | 00000                                 | an an an an chuir an     | 00:05;00:00                |                                       |       |
|             |              |                |                                       | 3 8 9                    | [- ⊲I ► I►                 |                                       |       |
| 80.12       |              | (F)            |                                       | {                        |                            | · · · · · · · · · · · · · · · · · · · |       |
| enster: S   | equenz 01    | Schnittfens    | iter: beleuchtung ×                   | Schnittfenster: belmaske | X                          |                                       | (0    |
| 3:08        | 60.00        |                | 00.00.05.00                           | 00-01                    | 9                          | 00-00-15-00                           |       |
| E Ø 4       |              |                |                                       |                          |                            | P 00:00:15:00                         | 1.1.1 |
| To pr       |              |                |                                       |                          |                            |                                       | P     |
| Video 1     | fetzenimba   | um.avi [V] Dec | kkraft:Deckkraft <del>+</del>         |                          | rot aft + fetzenimbaum.avi | [V] Deckkraft:Deckkraft •             |       |
| 100         | ACK.         | 5              |                                       |                          |                            | 1                                     | -     |
|             |              |                | tetärka (Topujartkorrabbur)           |                          | Entransia have a set       | [A] des Tanuethanabha -               | 6.    |

..... und man kann ja noch tüfteln oder andere Effekte zur Maskenerstellung verwenden, wie z. B. den Chromakey oder auch den Extrahieren-Effekt ..... Grundprinzip ist dabei immer, dass derselbe Clip zweimal übereinandergelegt und dann gemischt wird.